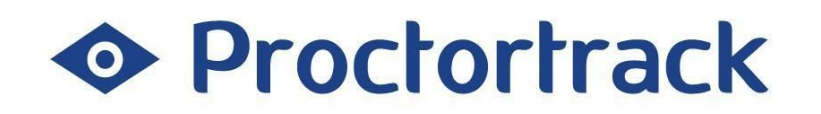

# Using Proctortrack in Canvas

Subject to change every semester, please do not publish outside courses.

For students use only.

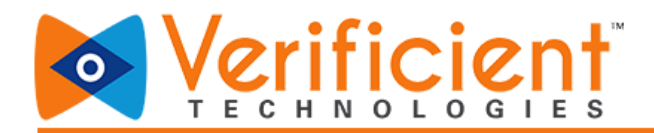

#### **Table of Contents**

What is Proctortrack?

How does it work?

Why onboarding?

System Requirements

Taking an Exam with Proctortrack

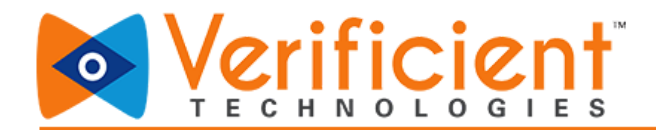

#### What is Proctortrack?

Proctortrack is the automatic remote proctoring solution your institution has selected for use during online exams. More information about Proctortrack's privacy policies and technologies used can be found on our <u>website</u>.

#### How does it work?

The following guide will assist you - the student, in going through the process of taking a proctored exam with Proctortrack. If you ever have any additional questions, you can call 1-844-753-2020 or go to <a href="https://proctortrack.com/support">https://proctortrack.com/support</a> where you will find various other options to reach out to our Support.

# Why Onboarding?

Attempting the Onboarding creates a profile of the students in the Proctortrack System. Often students are unsure whether their specific hardware setup will allow them to use Proctortrack. While a detailed list of supported operating systems and browsers is available on <u>Proctortrack.com</u>, students often prefer to test their system themselves. Keep in mind that Google Chrome and Mozilla Firefox are the recommended browsers. While Proctortrack will work in other browsers, the user experience is far superior in Chrome. The onboarding process allows students to make sure everything is working perfectly during low-pressure circumstances. It also gives students time to make any changes to their system well before the first exam. Students can fail onboarding for the following reasons:

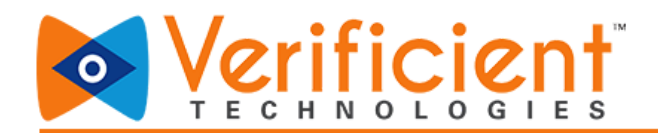

- Missing or insufficient facial scan.
- Missing or insufficient ID scan.
- ID scan shows the invalid ID.
- Insufficient environment lighting.

If a student fails the onboarding exam, they will receive a notification listing the specific reasons for failure and they will be asked to retake the onboarding exam. They can also check their Onboarding status on the Proctortrack Dashboard.

For students, onboarding appears exactly the same as an actual exam to help familiarize them with the testing environment.

It is necessary to pass the Onboarding and have an approved Onboarding profile in order to attempt the actual exams. Steps to take the Onboarding are further explained below in the Guide.

If you have any questions, please do not hesitate to contact Verificient support:

• Proctortrack support: support@verificient.com, 1-844-753-2020

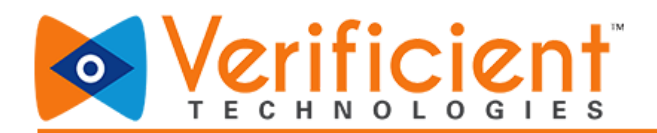

## System Requirements

| OPERATING SYSTEM         | MAC: OSX Yosemite 10.10.5 or higher, PC: Windows 7, 8, or higher                    |
|--------------------------|-------------------------------------------------------------------------------------|
| PROCESSOR/RAM            | MAC: Intel / AMD Processor, 2 GB RAM, PC: Dual-core 2.4 Ghz CPU, 2 GB RAM or better |
| RECOMMENDED WEB BROWSERS | Mozilla Firefox v20.0 or Higher Google Chrome v25.0 or higher                       |
| PLUG-INS                 | Javascript Enabled & Third Party Cookies Enabled                                    |
| CAMERA RESOLUTION        | 800 x 600 resolution or better                                                      |
| INTERNET CONNECTION      | Cable Modem, DSL or better (300 kbps download, 250 kbps upload)                     |

Note: For Level 4 ProctorLive AI (live proctoring) based exams, MAC OSX 10.13 High Sierra or higher is required.

This manual will provide steps on how to attempt a proctored exam using Proctortrack. The Steps to attempt any Proctortrack Enabled exam are the same. In this demo, you will see steps on how to attempt the Onboarding Quiz. The steps for any exam/tests shall remain the same as they are for the Onboarding Quiz.

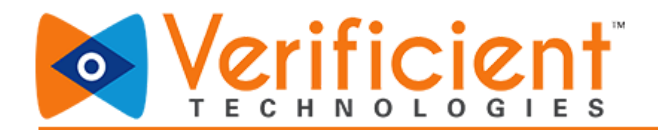

# How do I Take Exams using Proctortrack?

1. Log in to your Canvas account by entering the registered "email address" and "password" and click on "Log In

| 😳 CANVAS                                                                    |  |
|-----------------------------------------------------------------------------|--|
| Emell                                                                       |  |
| Password                                                                    |  |
| Suy signed in Log in Log in                                                 |  |
| tisle Eriveryadisy Assentable. Une Pelisy Cheekasis Juliter<br>SINSTRUCTURE |  |
|                                                                             |  |
|                                                                             |  |
|                                                                             |  |

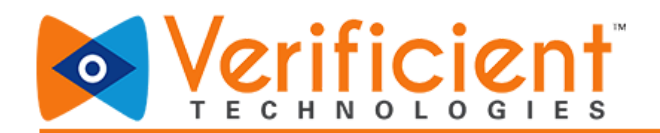

2. Select the desired <u>course</u> by clicking on the corresponding colored tile.

|           | Dashboard                        |                            |                                  | : |
|-----------|----------------------------------|----------------------------|----------------------------------|---|
| Account   | :                                | :                          |                                  |   |
| Dashboard |                                  |                            |                                  |   |
|           | Course A<br>Verificient 2020     | Course B<br>Live_QA_Course | Course C<br>QA_Automation_Course |   |
| Calendar  | Br 🖗                             | B. Ø.                      | 5° P                             |   |
| ⑦<br>Help | 1                                | :                          | :                                |   |
|           | Course D<br>QA_Course_All_Server | Course E                   | Course F                         |   |
|           | 22 p                             | ي<br>ت                     | Br P                             |   |

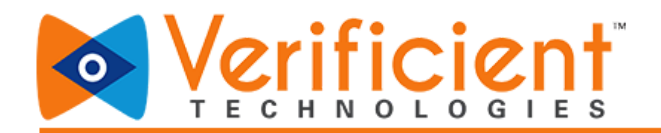

3a. On the top, you have the Onboarding status. The Actual tests cannot be attempted unless the Onboarding profile is approved. An onboarding profile can be created by attempting the Onboarding test. The Onboarding test is a sample test.
<u>Every Test-taker needs to have an approved Onboarding Profile, before attempting any actual Tests.</u>

| 🗢 Proc         | tortrack <sup>™</sup> |                                 | <b>Q</b> 1                                                 | English T Student A SA                   |
|----------------|-----------------------|---------------------------------|------------------------------------------------------------|------------------------------------------|
| Total Tests: 2 | O Uploaded 0 O Up     | load Failed 0 O Not Attempted 2 | Onboarding Status: Not c<br>Onboarding test must be comple | eted at least 48 hours before your exam. |
|                | Taat List             | Onboo                           | rding Data                                                 | Notifications                            |
| Test Name 🗸    | Test List             | Start Date 🗢                    | End Date \$                                                | Status Test                              |
| Mid-Term       |                       | 01-01-2020, 12:30 PM            | 01-01-2021, 12:29 PM                                       | Go To Test                               |
|                |                       | 01-01-2020 12:30 PM             | 01-01-2021 12:29 PM                                        | Go To Test                               |

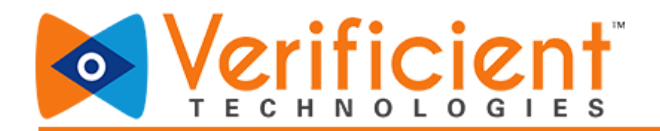

**3b.** On the Proctortrack Student Dashboard, you have the list of tests below. Click on the "Go to Test" button for the test you would like to attempt. Here we will first attempt the Onboarding test.

The Process for attempting the actual tests is the same as the Onboarding test.

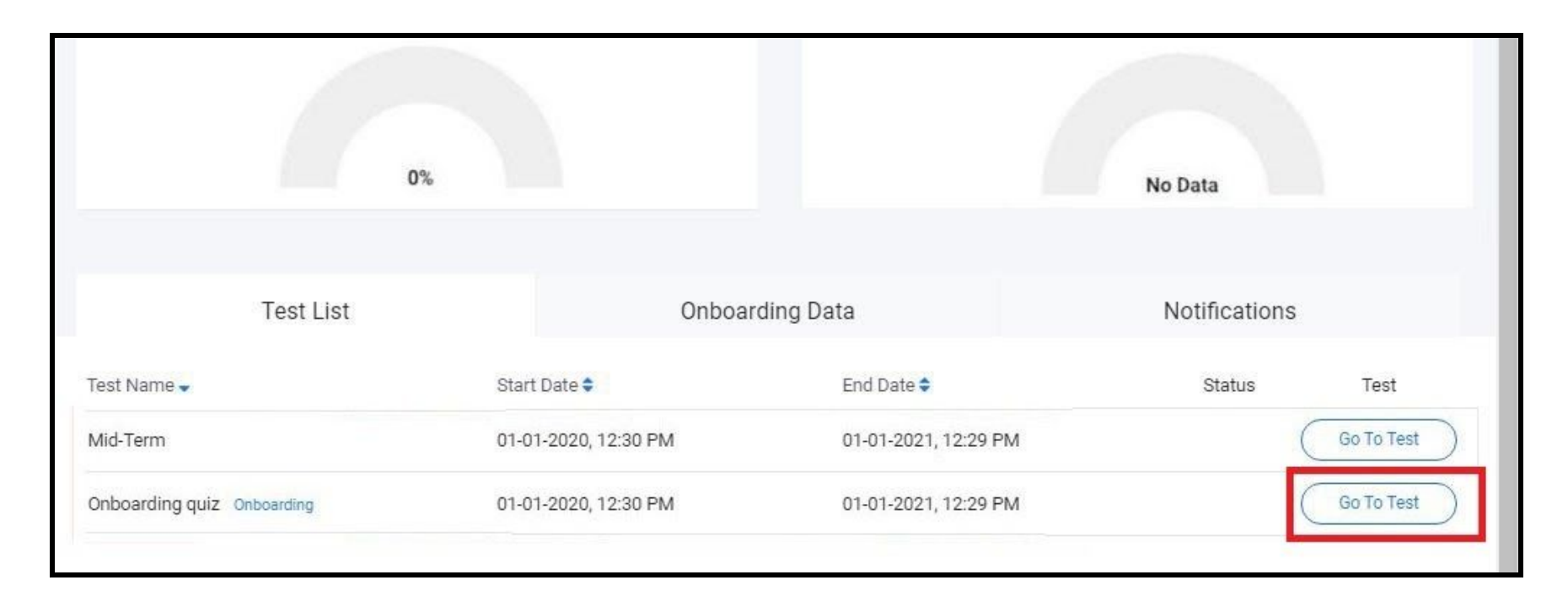

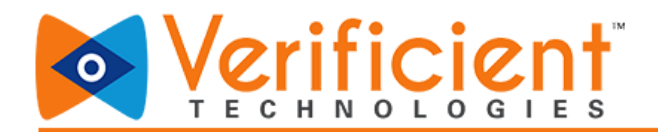

**4.** Read the "**How it works**" tab on the top, to further understand the steps required. Click the "**Next**" button to scroll through the steps.

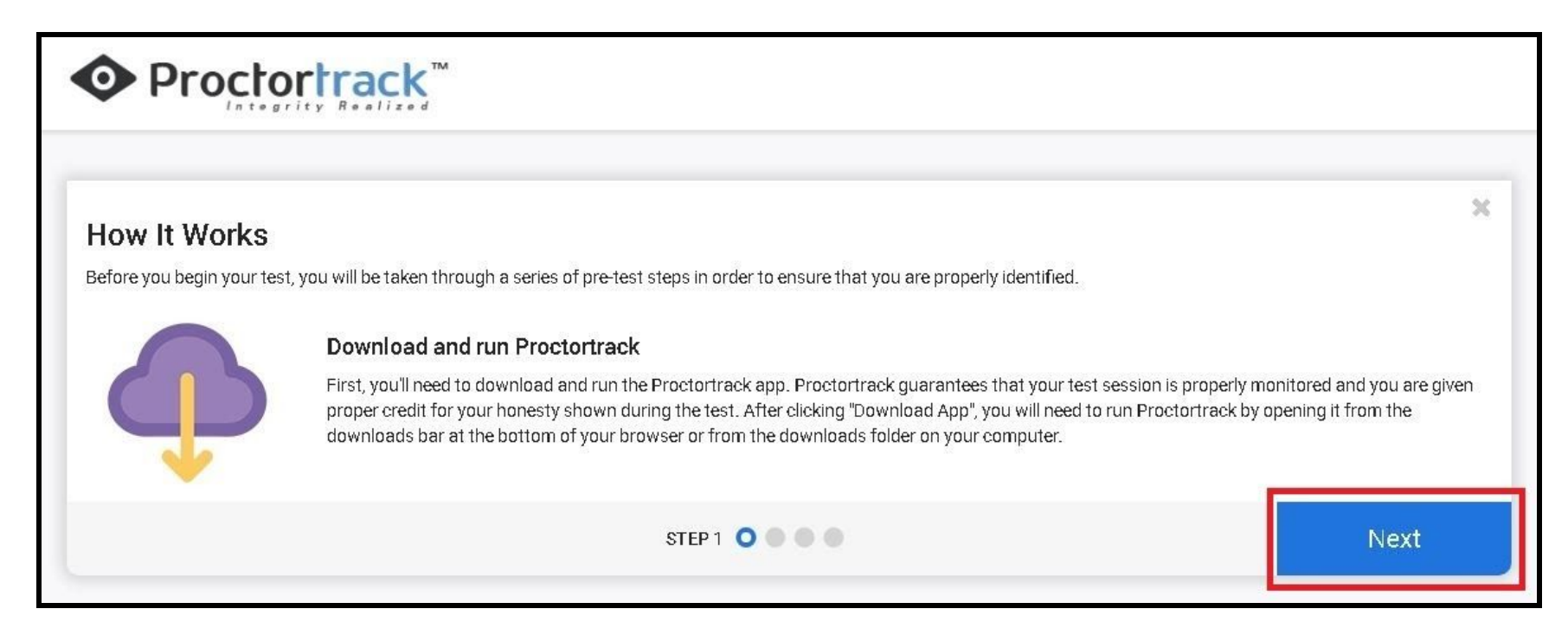

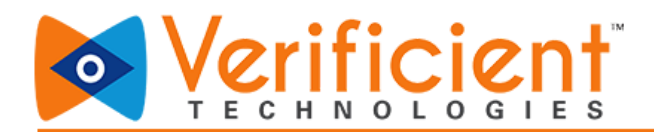

5. Scroll down to go through the "Let's Get Started section, to understand the guidelines for a proper testing environment.

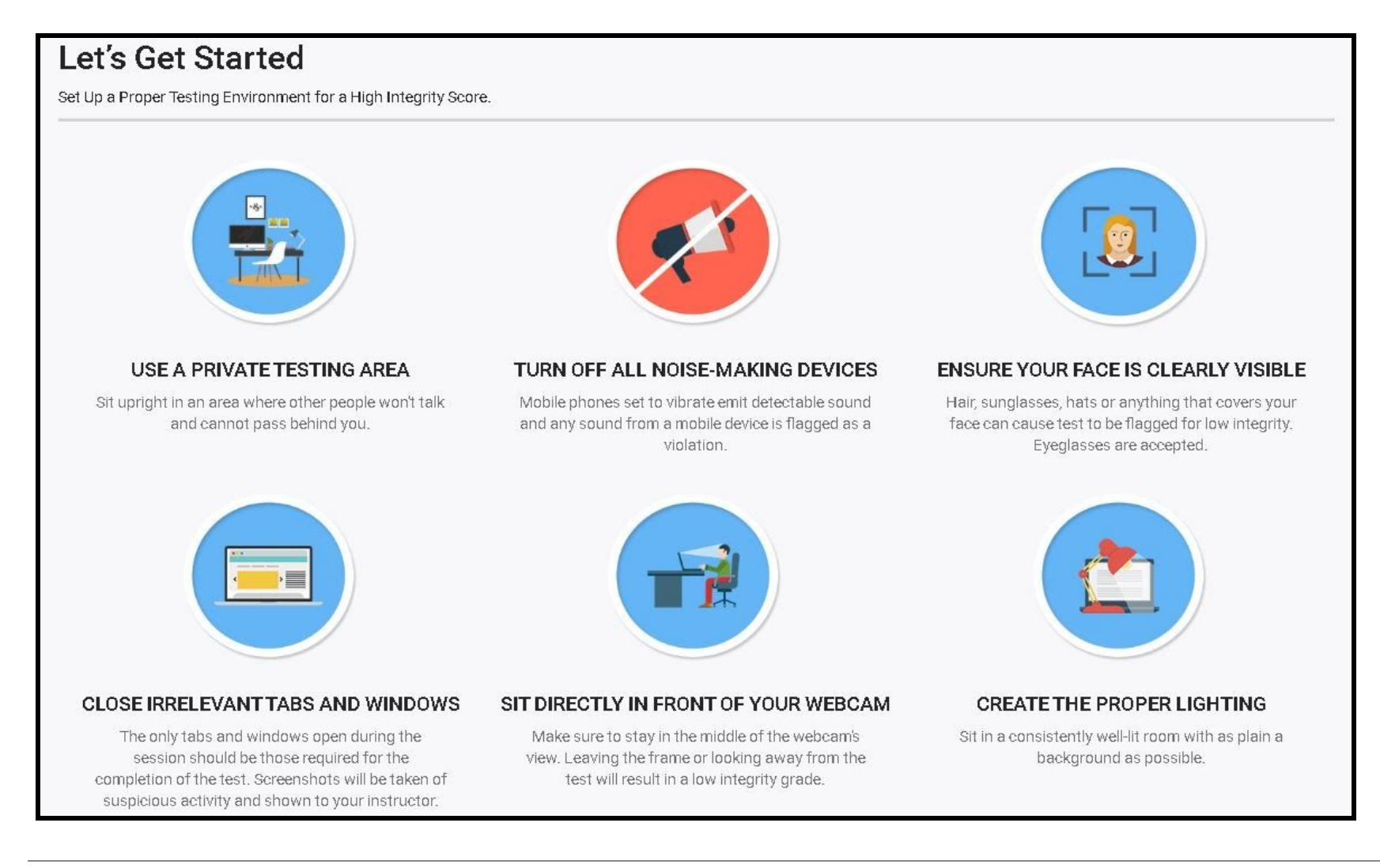

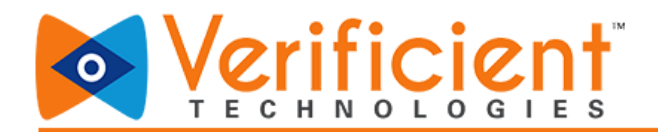

**6.** Scroll down further to find the "General Guidelines" section. These are generic exam guidelines for the test-taker's understanding.

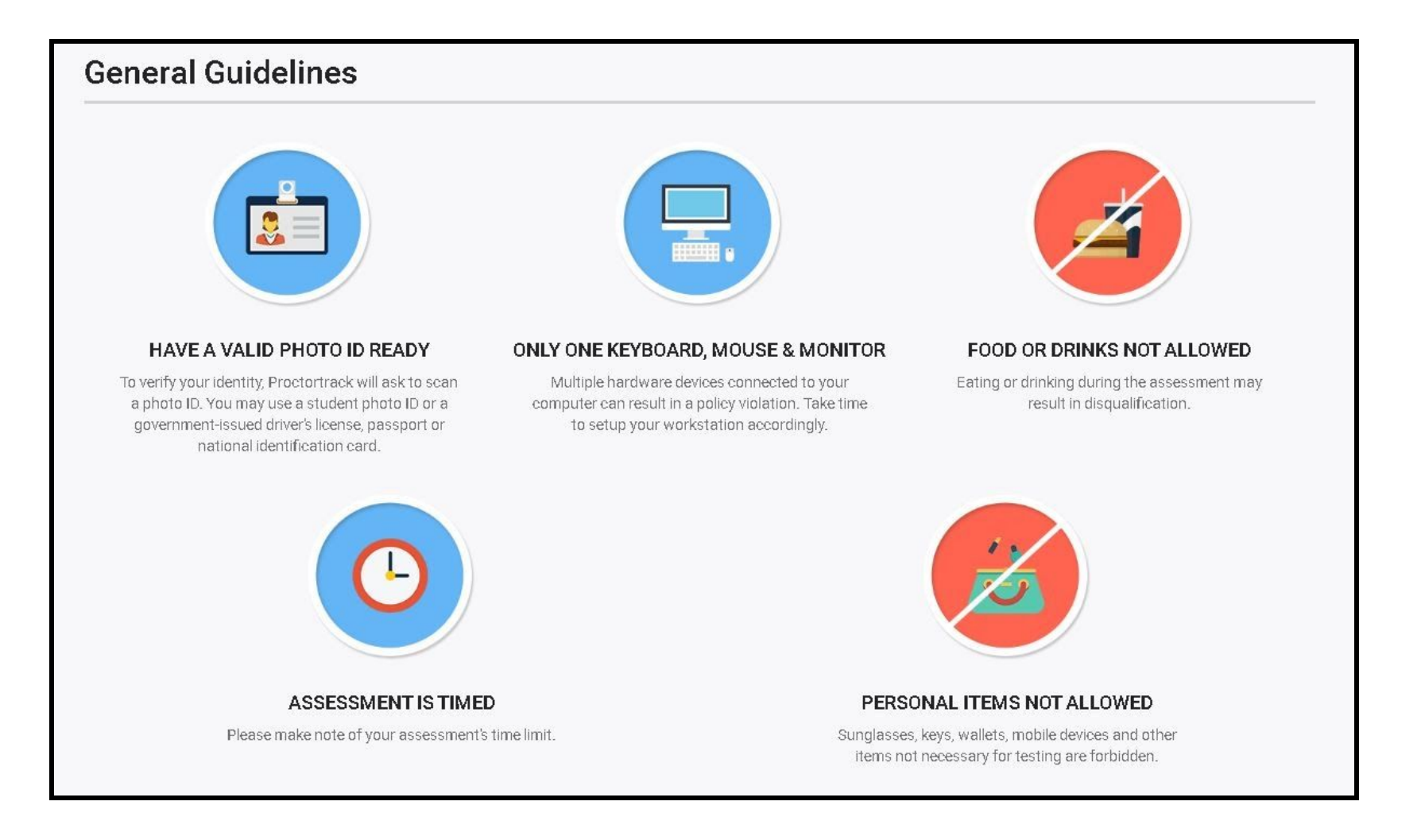

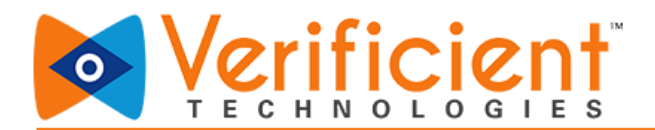

7a. Scroll down more and you'll see the Instructor's guidelines for the current test.

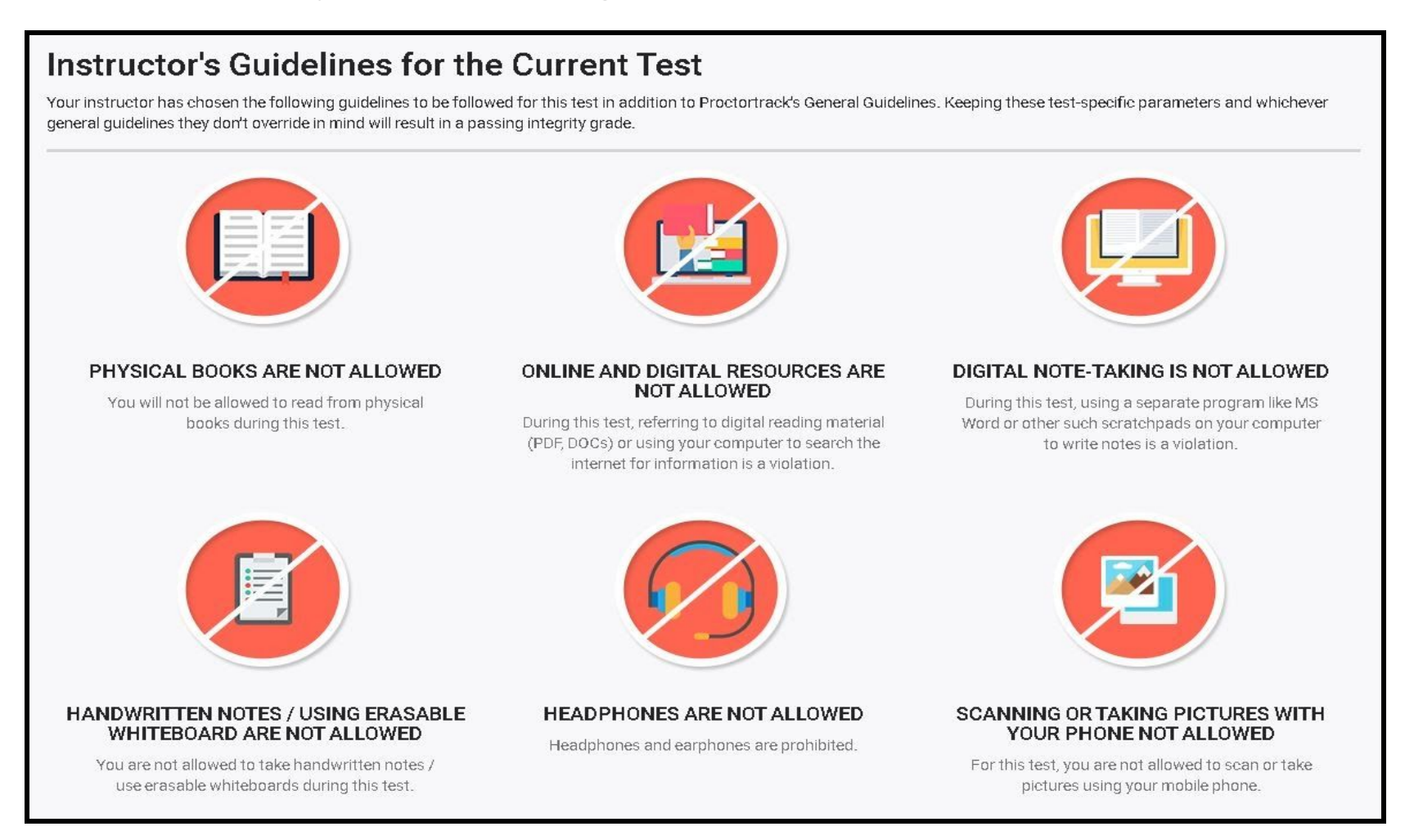

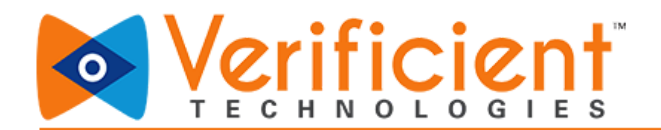

#### 7b. Go through all the guidelines set by the Instructor for the current test.

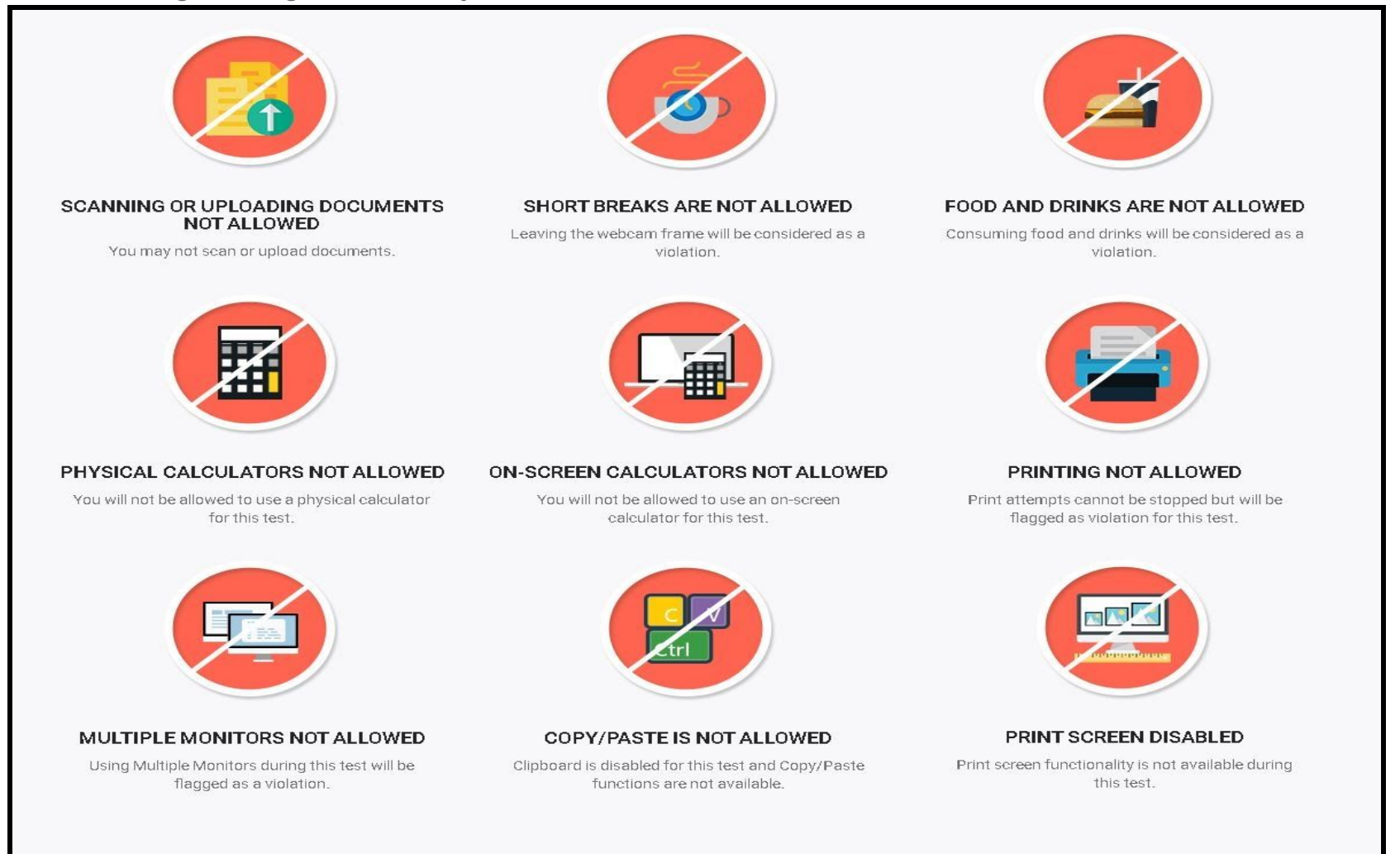

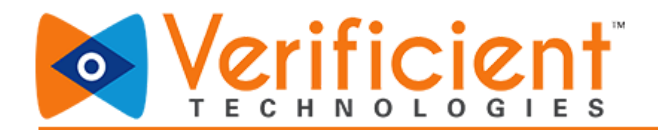

7c. After getting familiar with all the guidelines, check the box (at the bottom) labelled "I have read, understand and will adhere to the required environment guidelines." Click "Go To Next Step."

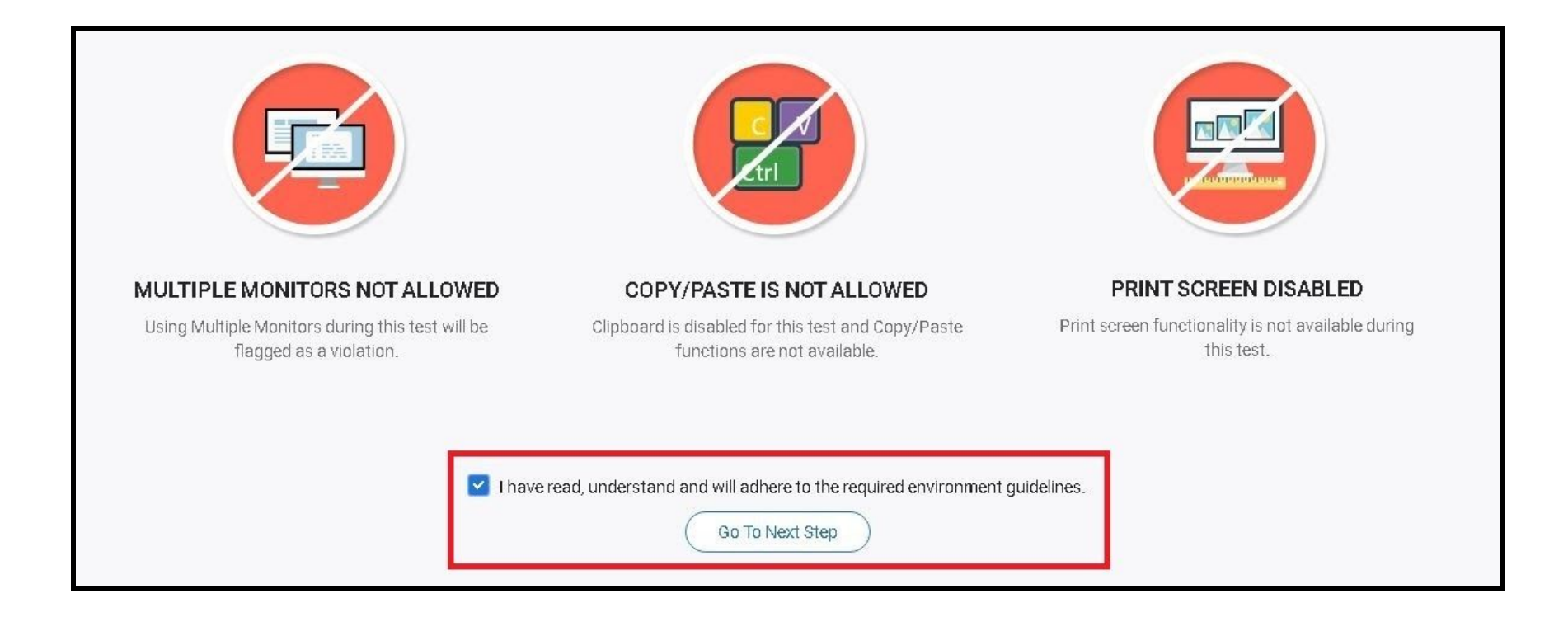

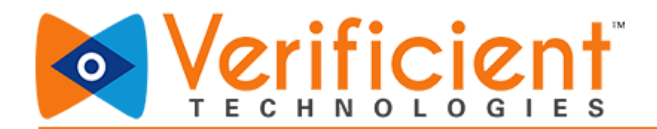

8. Proctortrack will attempt to automatically start the download. If it doesn't, click Download Proctortrack/here to download proctortrack manually.

|                                                                                                    | English •  |
|----------------------------------------------------------------------------------------------------|------------|
| Please do not close this browser tab. This page will auto-forward to actual exam after you have completed verification scans in Proctortrack app. Click the button below to download Proctortrack. Download Proctortrack |            |
| Copyright © 2<br>Show in folder<br>Copyright © 2<br>Proctortrackeee<br>©                                                                                                    |            |
| Click below to manually connect to the application.                                                                                                    |            |
| Copyright © 2013-2020 Verificient Technologies J US Patent No. 8,926,335 Contract Un. L. Tarres & Conditions L. Brivery Belley, L. EEEBA. L. Mich Accessibility, Belley,                                                 | Show all X |

If the App was downloaded during any previous exams/tests, the download page will detect the downloaded app and bring forward a pop-up window to click on "open Proctortrack" to launch the application.

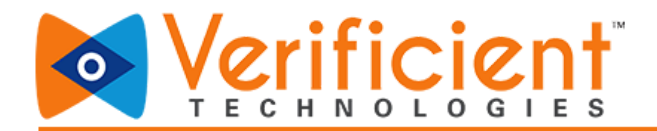

9. Open the Proctortrack.zip(for Mac)/Proctortrack.exe(for Windows) file that downloads.

|                              | A download should start autom                                                                                                    | 1<br>natically in a few seconds. If not, download here                  |                        |
|------------------------------|----------------------------------------------------------------------------------------------------|-------------------------------------------------------------------------|------------------------|
|                              | Proctortrack.zip                                                                                                    | Copt Open<br>Always Open Files of This Type<br>Show in Finder<br>Cancel |                        |
|                              | Click below if applicat                                                                                                    | 3<br>tion is not connected in 29 second(s).                             |                        |
| Proctortrack.zip<br>Starting | Copyright © 2013-2017 Verificient Technologies   US Patent No. 8,926,335<br>Contact Us   Terms & Conditions   Privacy Policy   FERPA   Web Accessibility | Policy                                                                  | Need help? Let's Chat! |

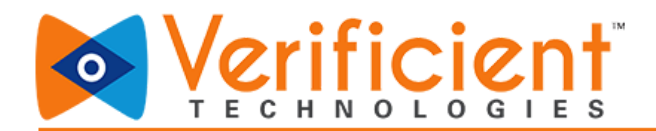

10. Finally, launch Proctortrack from your downloads folder to continue.

| • • •        | Down             | loads   |             |                |
|--------------|------------------|---------|-------------|----------------|
| < >          |                  |         | Q S         | earch          |
| Favorites    | Name             | Size    | Kind        | Date Added     |
| AirDrop      | Proctortrack zip | 22.8 MB | 7IP archive | Today 4:16 PM  |
| All My Files | Proctortrack     | 50.4 MB | Application | Today, 4:16 PM |
| iCloud Drive |                  |         |             |                |
| Applications |                  |         |             |                |
| Desktop      |                  |         |             |                |
| Documents    |                  |         |             |                |
| O Downloads  |                  |         |             |                |
| Devices      |                  |         |             |                |
| Remote Disc  |                  |         |             |                |
| Shared       |                  |         |             |                |
| 🔲 Big Mac    |                  |         |             |                |
| myshare      |                  |         |             |                |
| Tags         |                  |         |             |                |
| A Dad        |                  |         |             |                |

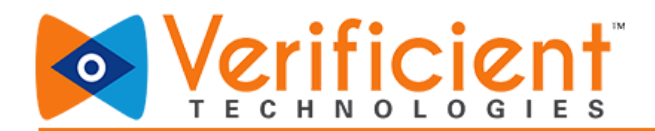

## Using Proctortrack:

1. Once Proctortrack has launched, go through the Agreement policy and check the box labeled "I confirm my consent, agreement and acknowledgement as described below", then click on "Start System Check".

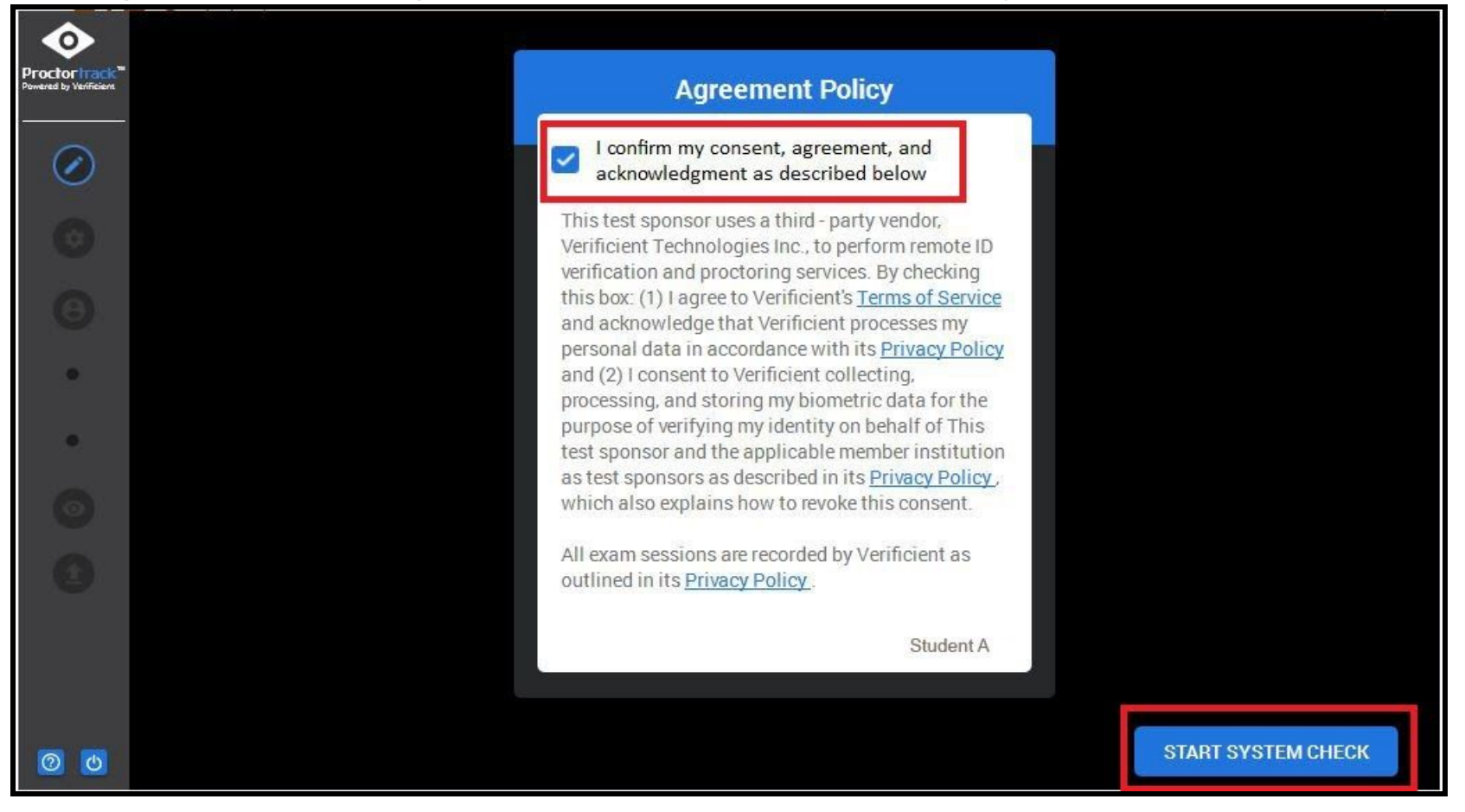

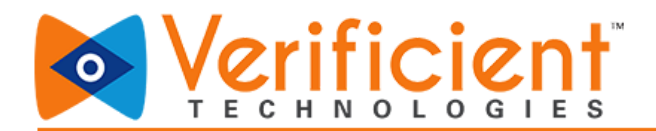

**2.** The system check will run to verify that the system is ready.

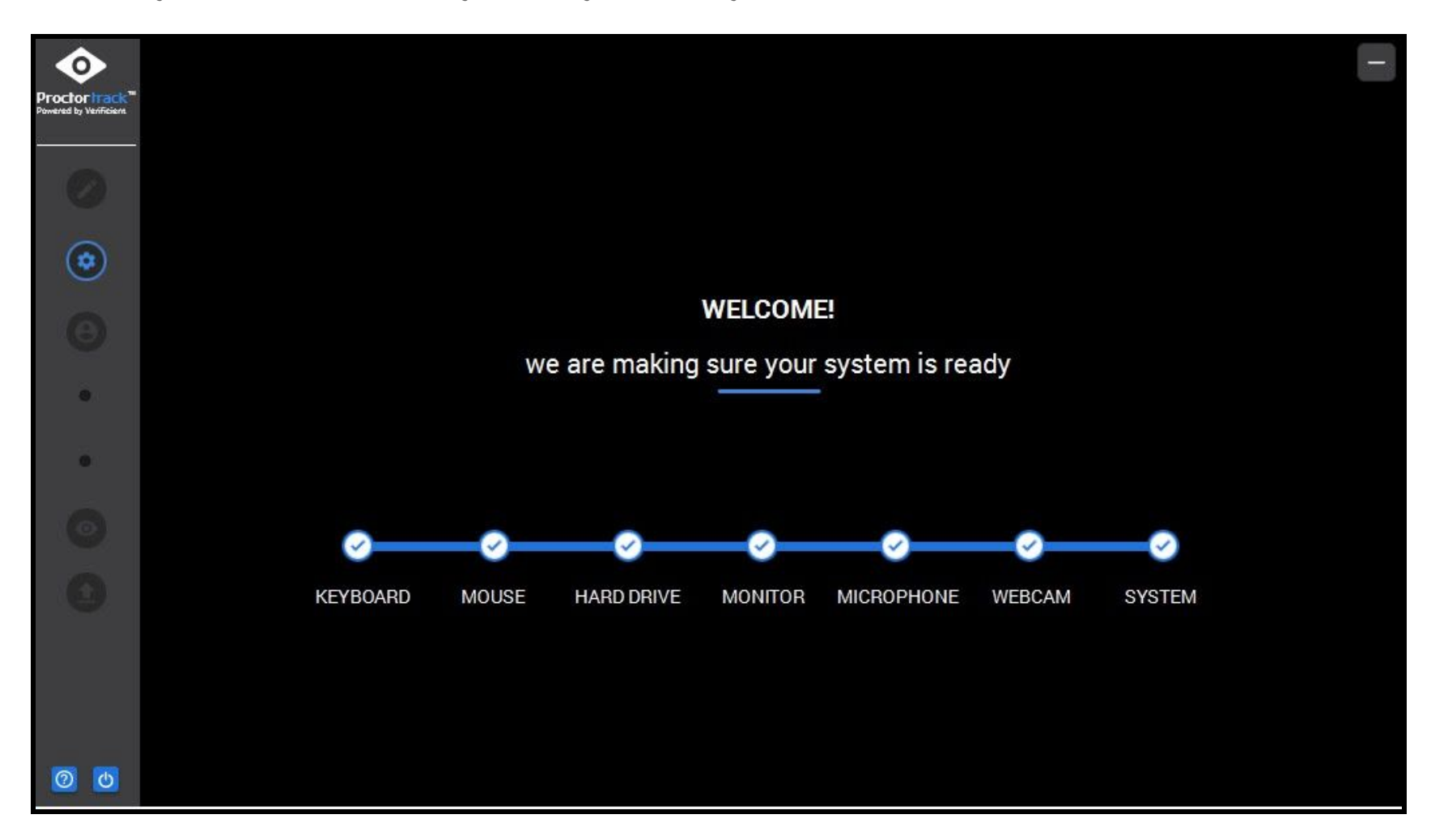

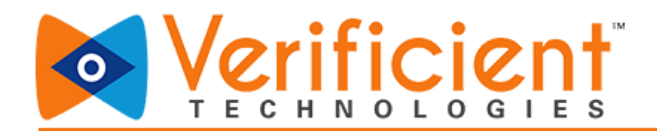

**3.** Make sure to fill the frame before clicking **"Scan"**. After that, follow the on-screen prompts.

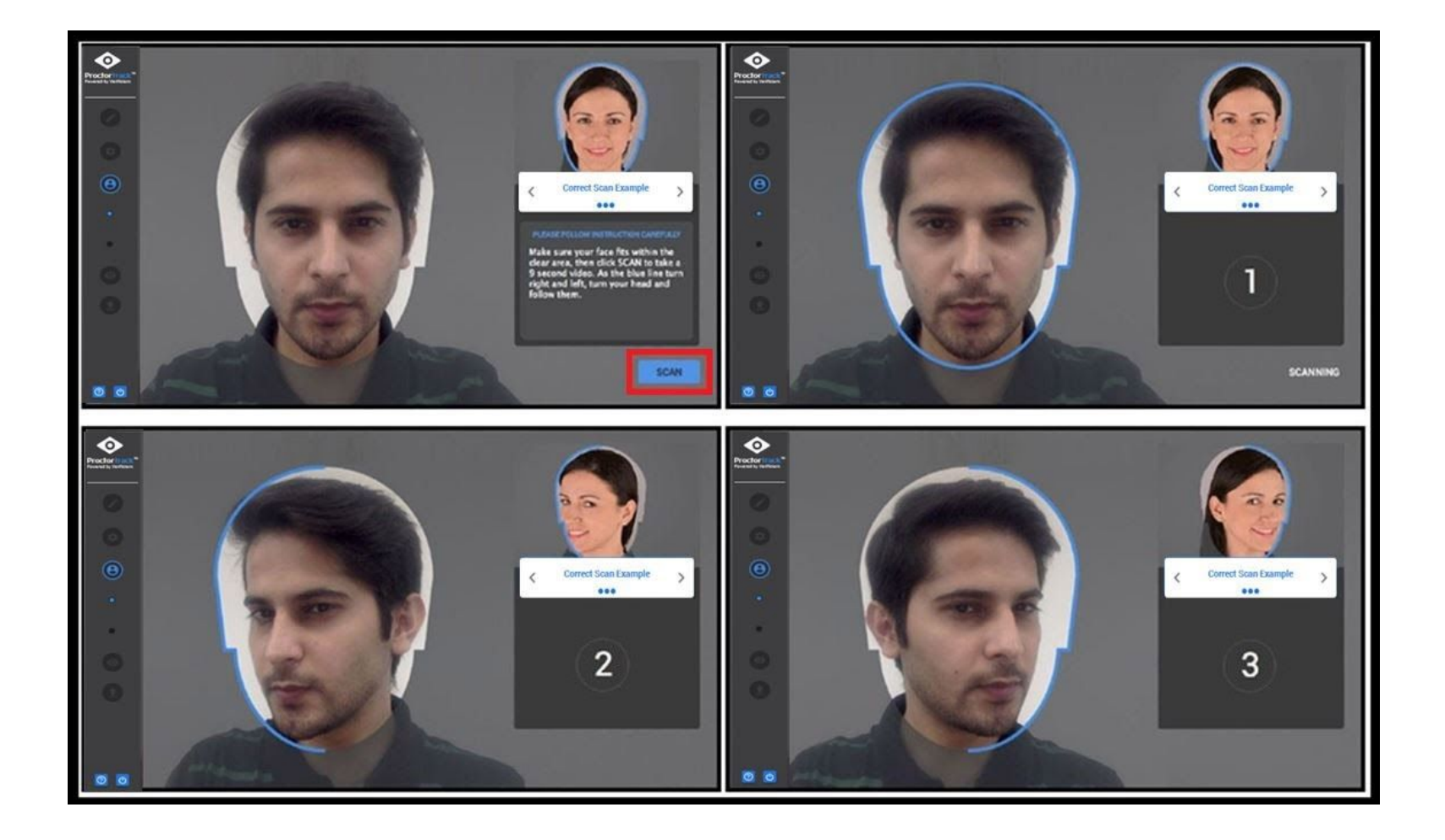

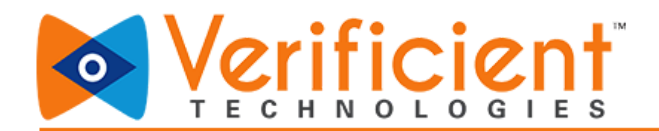

4. If dissatisfied with the scans, click **"No"** to take the scan again. Otherwise, click **"Yes"** to proceed.

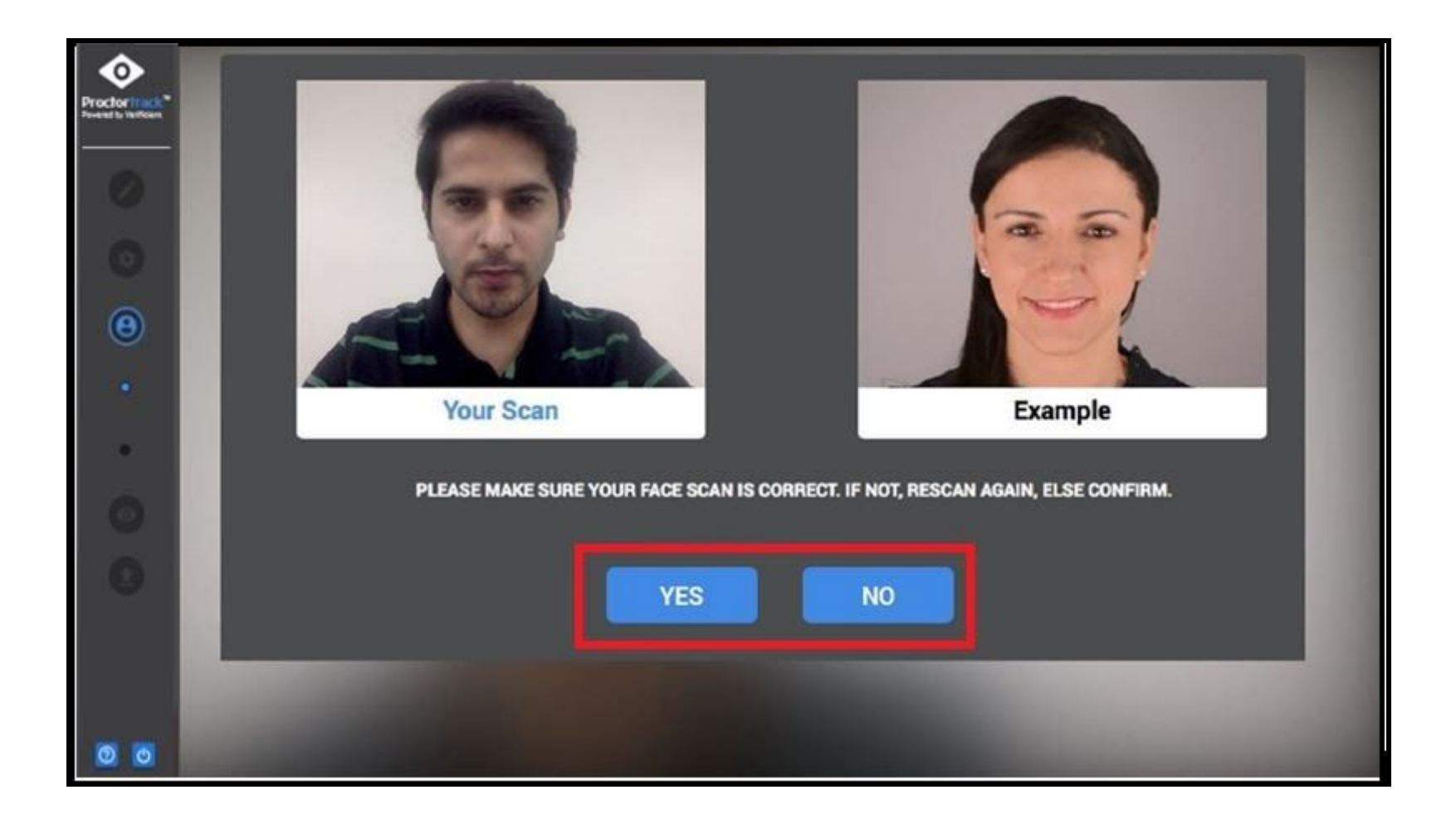

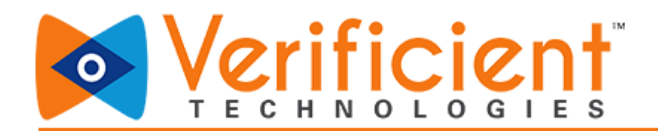

5a. For the ID scan, please go through the instructions for a valid photo ID scan and click "Next."

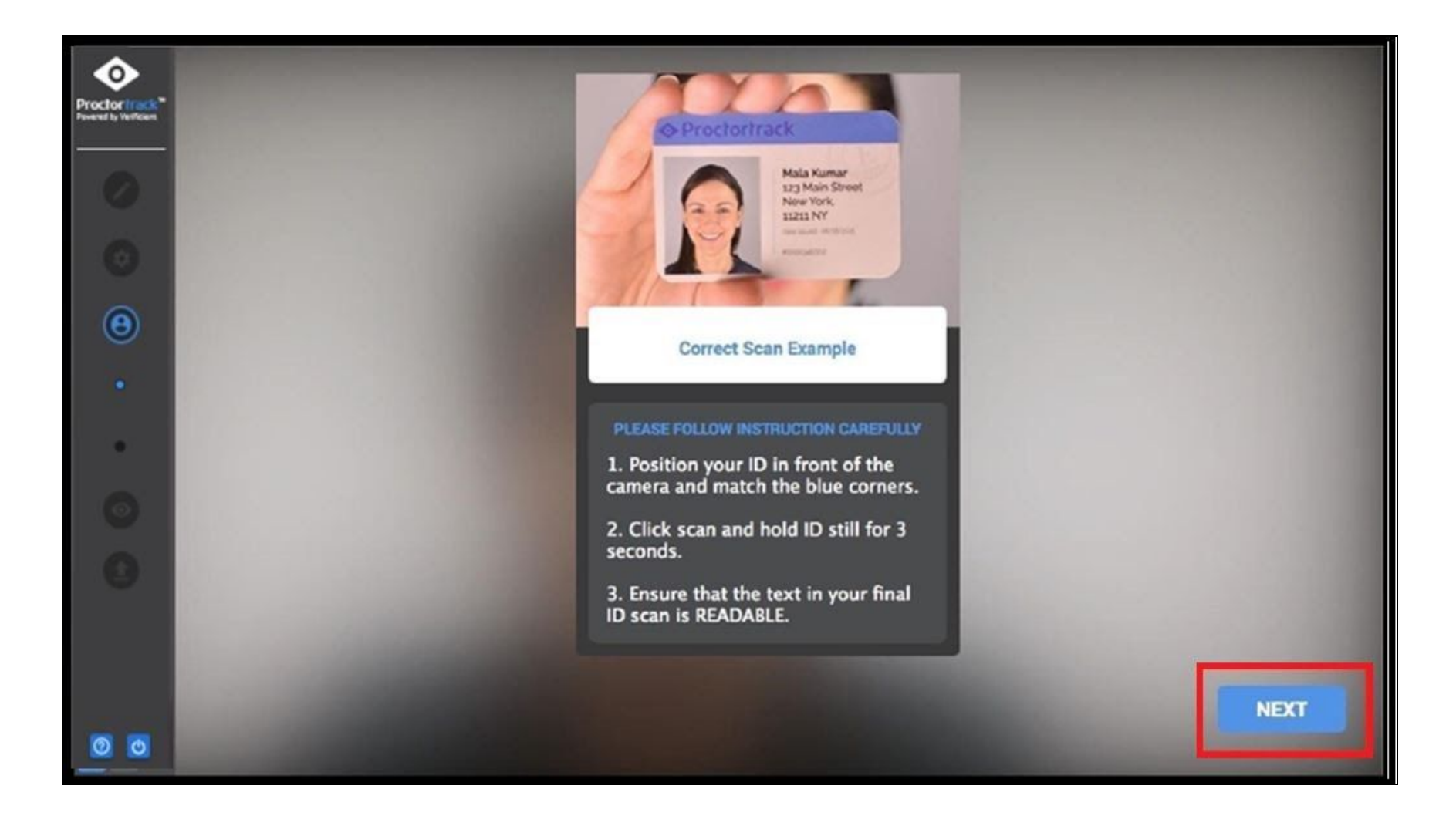

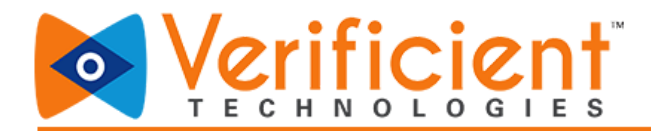

**5b.** For the ID scan, hold a valid photo ID up to the camera and click **"Scan".** 

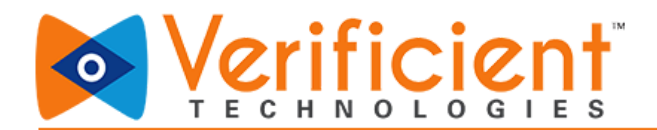

6. Make sure to fit the ID within the frame and hold it steady so that it's clear. Click **"No"** if not satisfied with the scan. You can rescan the id as many times as needed or click **"Yes"** to proceed.

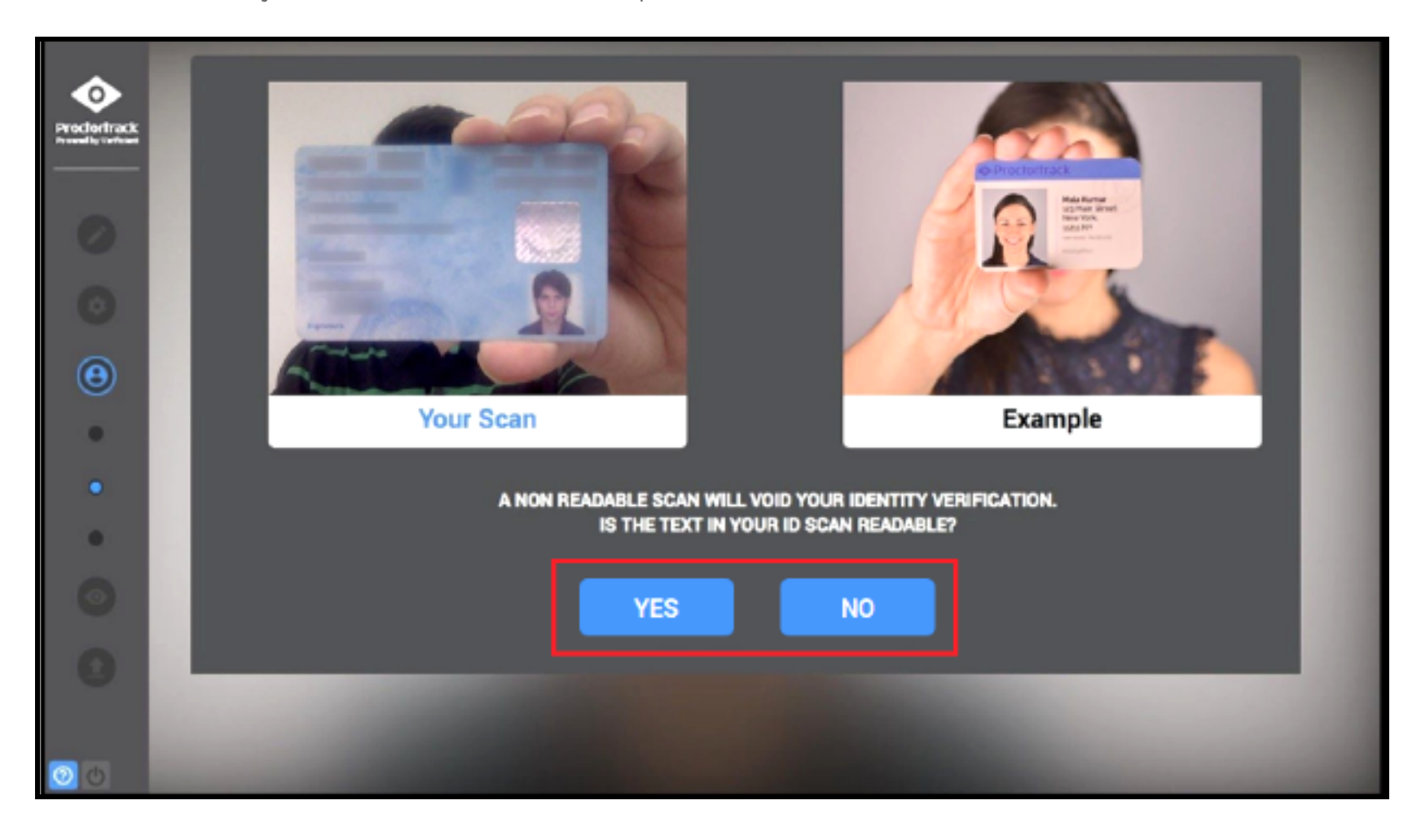

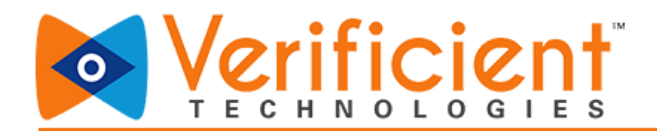

7. Review the Exam Guidelines-allowed and not allowed and click on "I agree, Let's Begin".

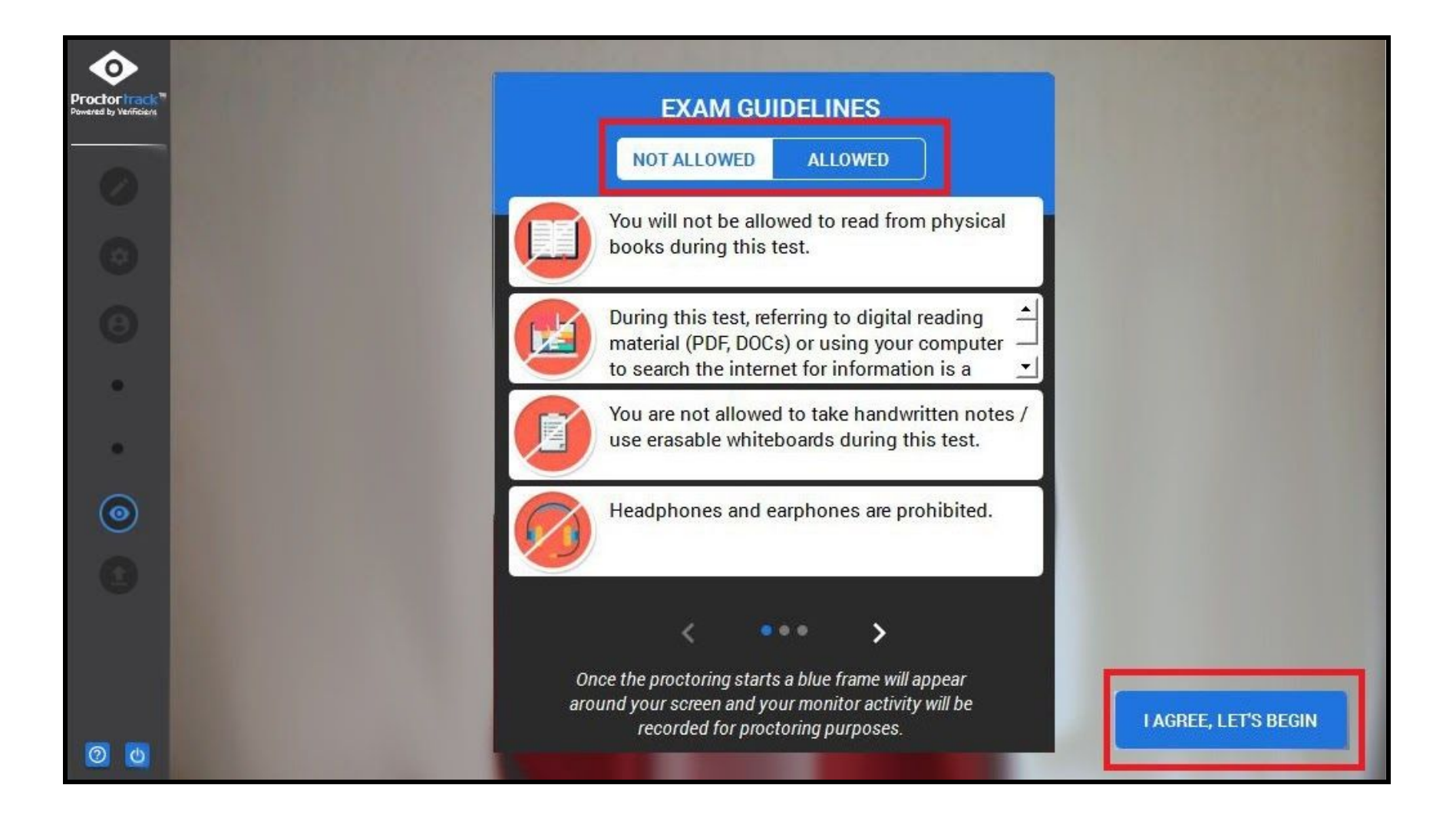

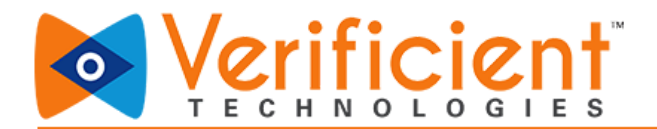

8 a. For the Room Scan click on the "Scan" button ( If you are prompted to do the room scan)

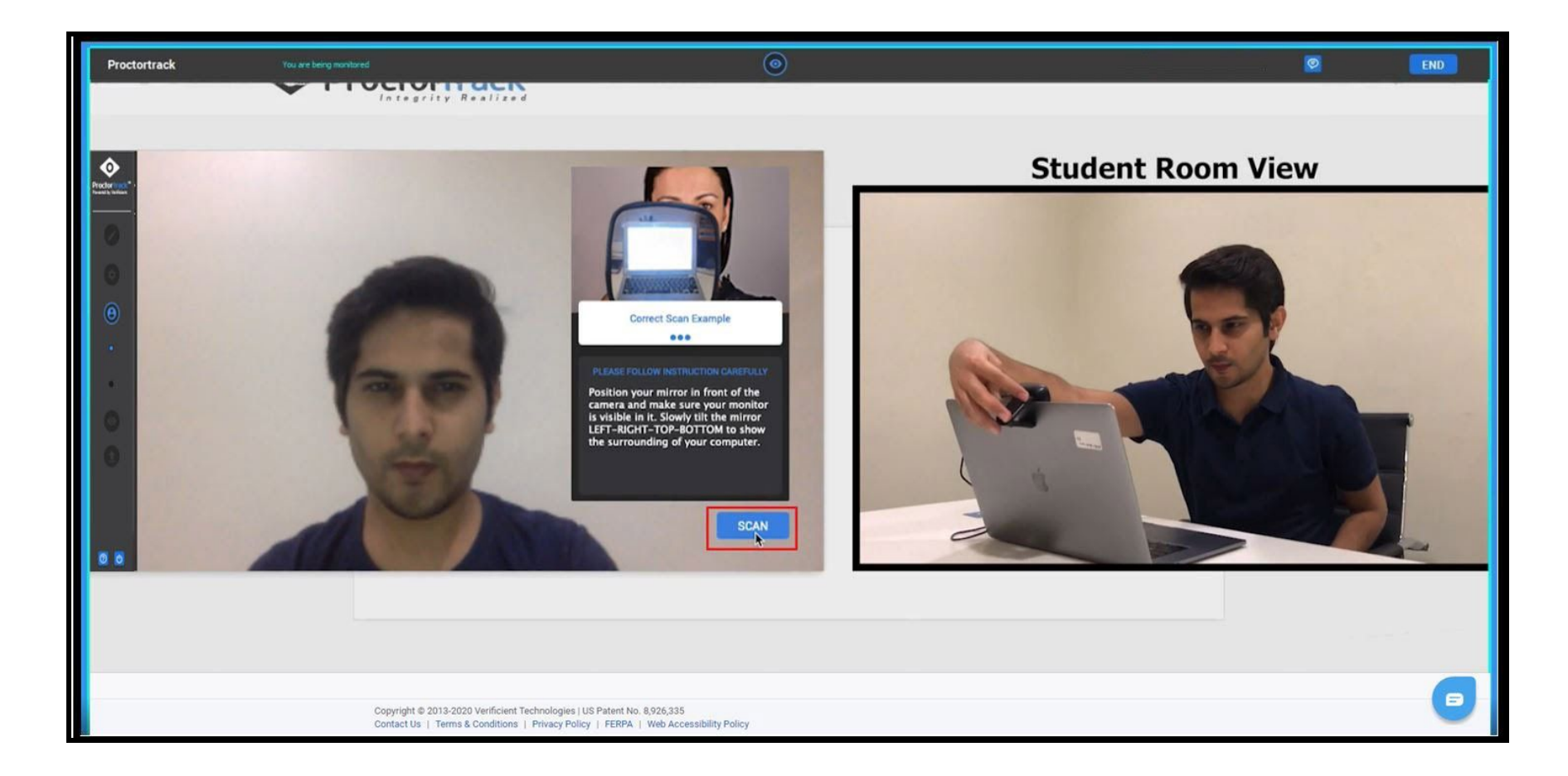

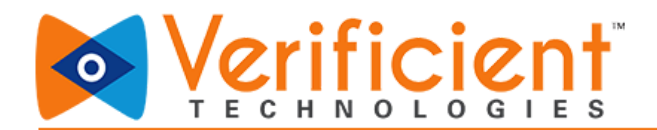

**8 b.** Rotate the external webcam or the laptop to the Right, Left and also show the desk or table you have placed the laptop.

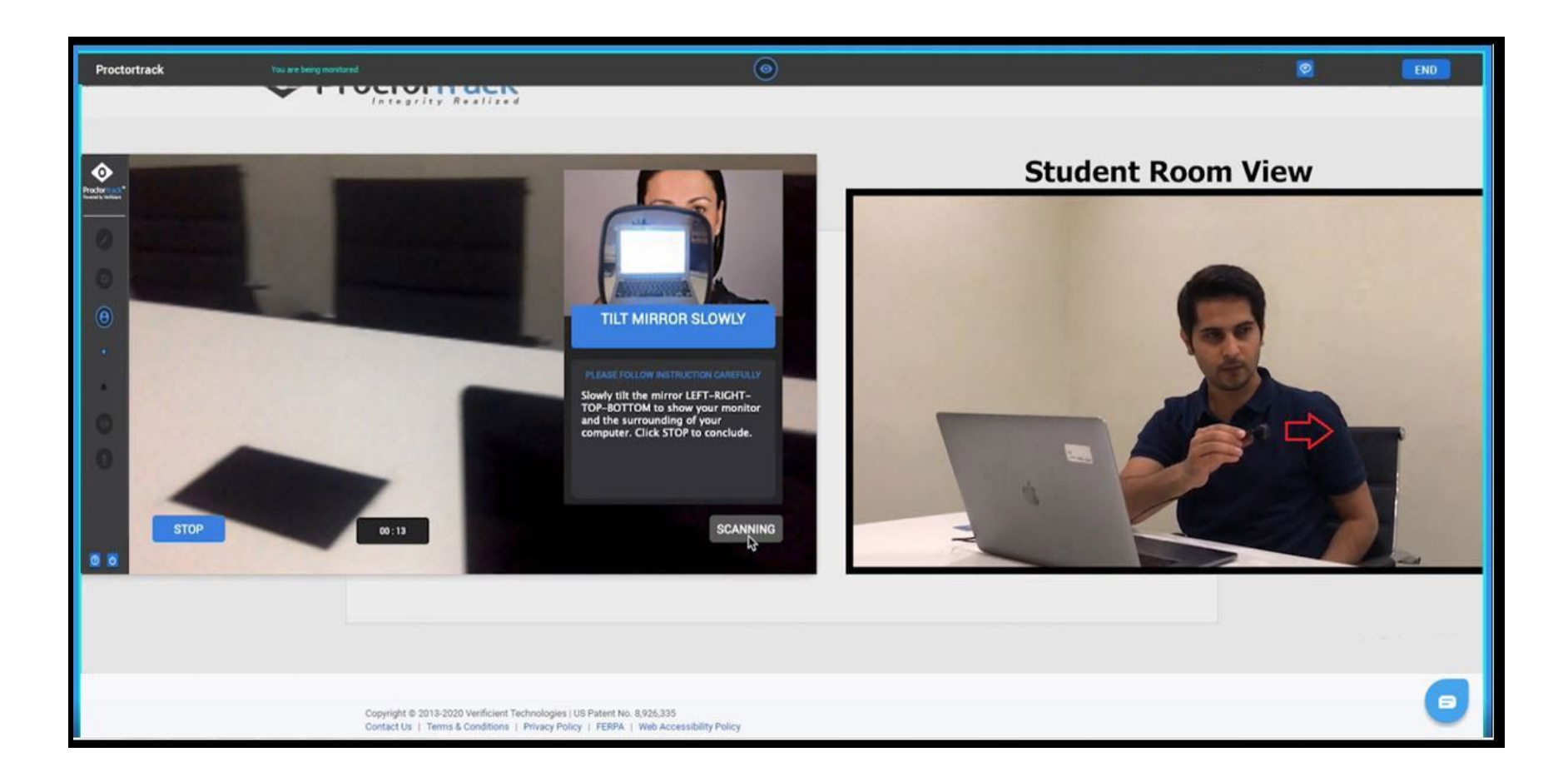

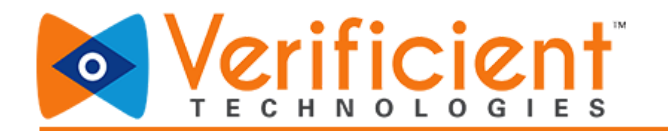

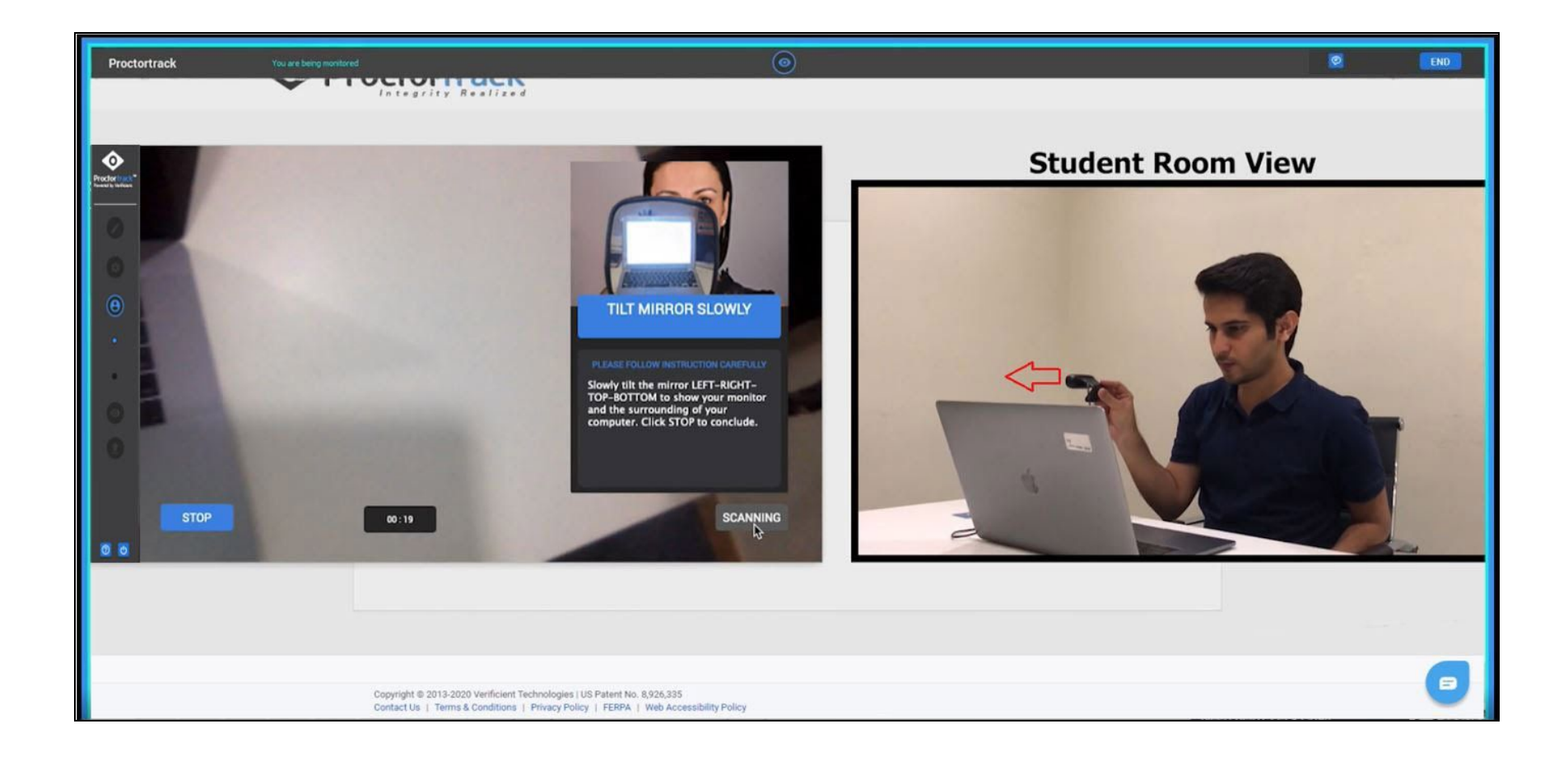

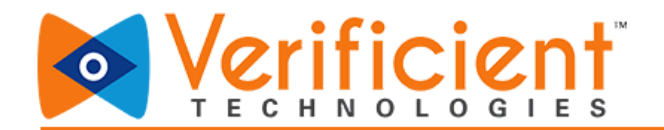

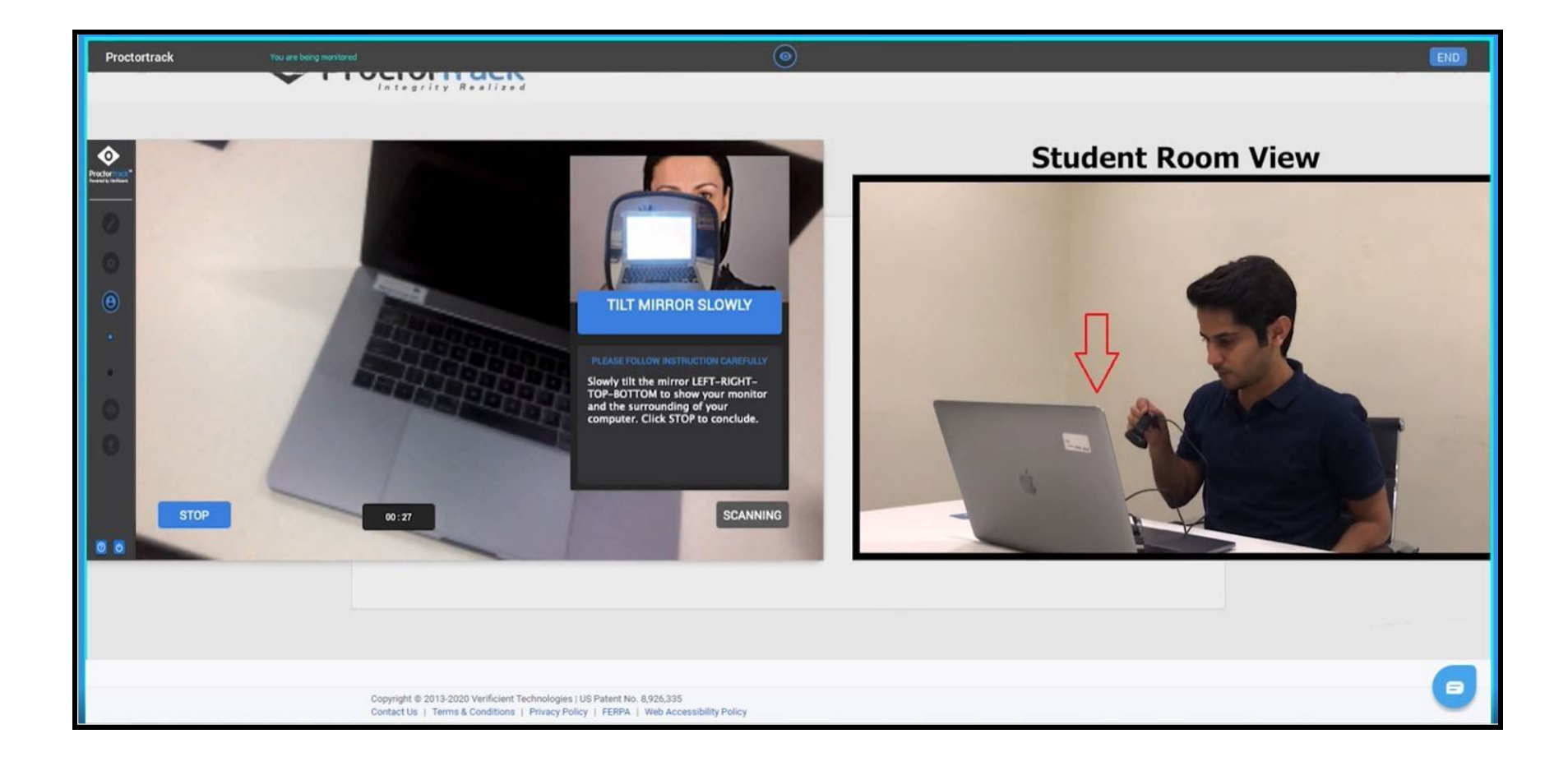

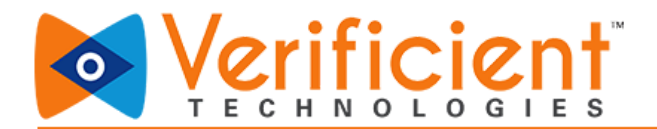

8 c. You will be able to see a preview of the room scan that you have done. Click on Yes if satisfied and No if not.

| Proctortrack |                                                                                                    | $\odot$  | END |
|--------------|----------------------------------------------------------------------------------------------------|----------|-----|
|              |                                                                                                    | Yes      |     |
|              | Copyright © 2013-2020 Verificient Technologies   US Patent No. 8,926,335<br>Contact Us   Terms & Conditions   Privacy Policy   FERPA   Web Accessibil | y Policy | •   |

For more details on how to perform a room scan, visit the below link:

https://verificient.freshdesk.com/support/solutions/articles/1000287710-room-and-desk-scan-instructions

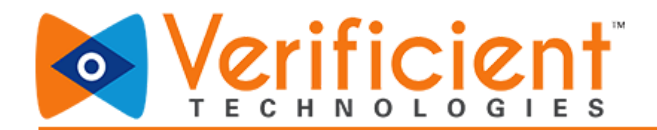

**9 (a)** Proctoring has now begun. A blue border will be placed around the screen as a reminder that Proctortrack is now in session. The page will ask for a Quiz password to start the quiz. The Access Code/Password can be viewed by clicking on the blue arrow icon on the top right corner.

| ser_Jd=404                                                                                     |                                                                                                    |               | 01 | • ☆ <b>©</b> |  |
|------------------------------------------------------------------------------------------------|----------------------------------------------------------------------------------------------------|---------------|----|--------------|--|
| rding Quiz                                                                                     |                                                                                                    |               |    |              |  |
| Onboarding Q<br>This quiz is restricted by ar<br>type in or tell you the acces<br>Access code: | uiz<br>n access code. You'll need to ask your teacher o<br>ss code in order to take the quiz.<br>Submit | or proctor to |    |              |  |
|                                                                                                |                                                                                                    |               | 1  |              |  |

9 (b) Sometimes the Password is hidden for the few exams. Here are the steps to generate and paste the password again, in case the student has accidentally closed the test window and wants to resume the test.

• You need to click on the Password icon present on the top right corner.

| - |              |                         |   | _ |          |   |     |
|---|--------------|-------------------------|---|---|----------|---|-----|
|   | Proctortrack | You are being monitored | ۲ | » | PASSWORD | 0 | END |
|   |              |                         |   |   |          |   |     |

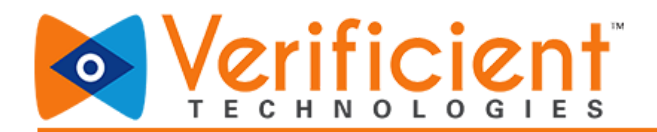

• Now click the 'COPY' button on the 'Exam Password' page.

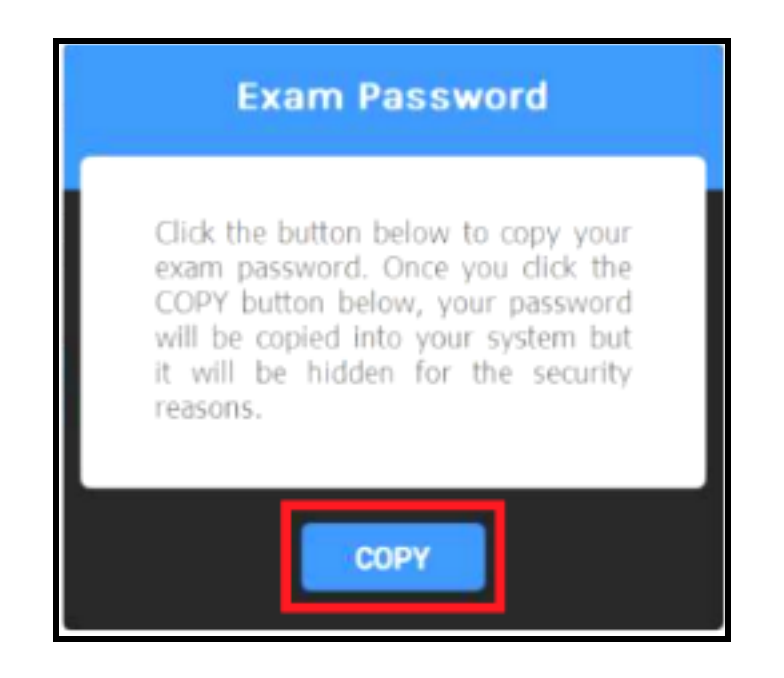

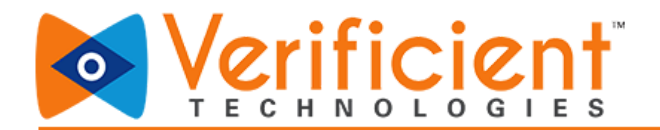

• The password is generated, please follow the steps given in the 'Ready to proceed!' message box. CTRL+V is used for Windows.

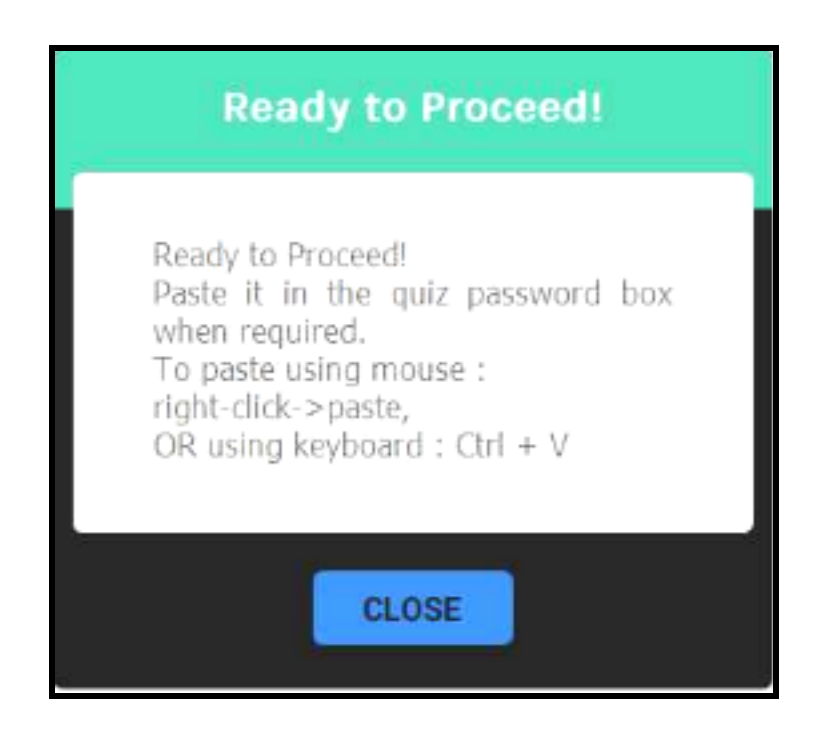

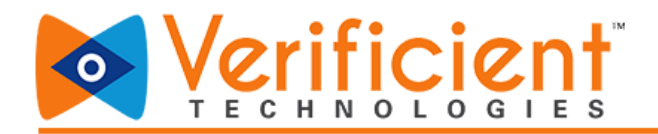

- Similarly for MAC you get the below message. Command+V is used for MAC to paste the password
- You will need to right click in the assessment password box and paste it
- You can use the keys ctrl+v to paste it as well (Windows)

You can use the keys command+v to paste it as well. (MAC OSX)

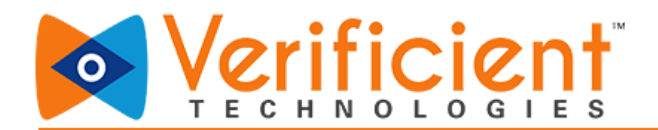

10. You have the video window in the right corner. You may click on the Hide button to hide the window.

| +                    |                                                                                                    |                                                                                                    | ( <u>© [a]</u> |
|----------------------|----------------------------------------------------------------------------------------------------|----------------------------------------------------------------------------------------------------|----------------|
| verificier           | Linutructure.com/courses/                                                                              |                                                                                                    | 아 및 ☆          |
| 205 ) C              | ship and ing quiz                                                                                      |                                                                                                    |                |
| Onl<br>Starte<br>Qui | boarding quiz<br>#15 May at 0:38<br>z instructions                                                     | Questions<br>Question 1<br>Time running: Hide<br>Attempt dw: 31 Dec at 20:54<br>S8 minutes, 22 Seconds |                |
| 4                    | BEFORE YOU TAKE THIS QUIZ<br>You will need to begin verification by obtaining your unique access code. | <b>•</b>                                                                                               | ⌀ ≡ –          |
| D                    | Question 1                                                                                             | 1 pts                                                                                                  |                |
|                      | Are you able to see a blue frame around the screen?                                                    |                                                                                                    |                |
|                      | © False                                                                                                |                                                                                                    |                |
|                      | Saved at 12                                                                                            | 09 Submit quit                                                                                         |                |
|                      |                                                                                                    |                                                                                                    |                |
|                      |                                                                                                    |                                                                                                    |                |

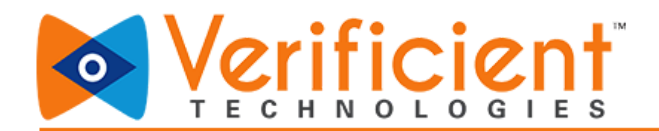

**11**. Take the test while adhering to the aforementioned guidelines. After the test is complete, it's very important to remember to submit the test by clicking the "Submit Quiz" button. Then Click "END" button on the top right corner to end the proctoring session.

| 47.8             |                | uizzos ) C | Onboarding quiz                                                                                        |                            |                                                    |          |       |
|------------------|----------------|------------|----------------------------------------------------------------------------------------------------|----------------------------|----------------------------------------------------|----------|-------|
| 84.9             |                | uizzes > C | Shiboar ding qui2                                                                                      |                            |                                                    |          |       |
|                  | Home           | Onl        | boarding quiz                                                                                          |                            | Questions                                          |          |       |
| Account          | Assignments    | Started    | d: 15 May at 0:38                                                                                      |                            | ✓ Question 1                                       |          |       |
| C60<br>Dashboard | Discussions    | Qui        | iz instructions                                                                                        |                            | Time running: Hide<br>Attempt due: 31 Dec at 23:59 |          |       |
| 2                | Grades         |            |                                                                                                    |                            | 58 minutes, 22 Seconds                             |          |       |
| Courses          | Syllabus       |            |                                                                                                    |                            |                                                    |          |       |
| Calendar         | Quizzes        | A          | BEFORE YOU TAKE THIS QUIZ<br>You will need to begin verification by obtaining your unique access code. |                            |                                                    |          |       |
|                  | Conferences    |            |                                                                                                    |                            |                                                    |          |       |
| (?)              | Collaborations |            | Question 1                                                                                             | 1 pts                      |                                                    |          |       |
| Help             | Proctortrack   |            |                                                                                                    | 190                        |                                                    |          |       |
|                  |                |            | Are you able to see a blue frame around the screen?                                                    |                            |                                                    |          |       |
|                  |                |            | True                                                                                                   |                            |                                                    |          |       |
|                  |                |            | False                                                                                                  |                            |                                                    |          |       |
|                  |                |            |                                                                                                    |                            |                                                    |          |       |
|                  |                |            |                                                                                                    |                            |                                                    |          |       |
|                  |                |            |                                                                                                    | Saved at 12:09 Submit quiz |                                                    |          |       |
|                  |                |            |                                                                                                    |                            |                                                    |          |       |
|                  |                |            |                                                                                                    |                            |                                                    |          |       |
|                  |                |            |                                                                                                    |                            |                                                    |          |       |
|                  |                |            |                                                                                                    |                            |                                                    |          |       |
|                  |                |            |                                                                                                    |                            |                                                    |          |       |
|                  |                |            |                                                                                                    |                            |                                                    |          |       |
|                  |                |            |                                                                                                    |                            |                                                    |          |       |
| i←               |                |            |                                                                                                    |                            |                                                    | <b>•</b> | © ≡ + |

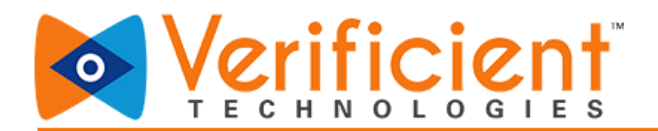

12. Check the box next to "Yes, I have completed and submitted my test." Then, click "END".

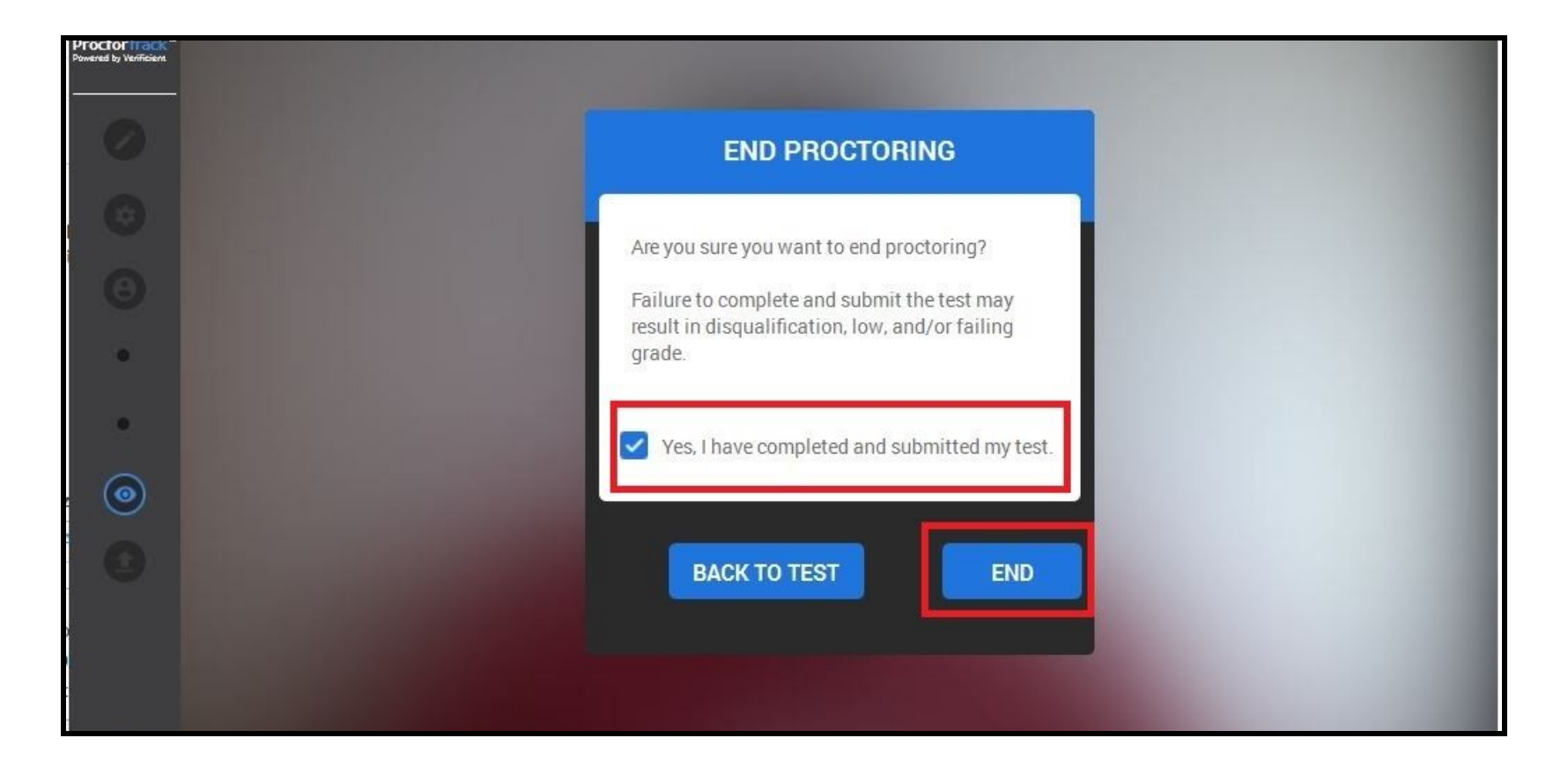

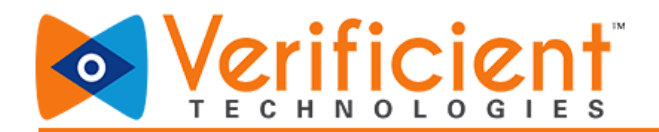

**13.** The session data will be automatically uploaded to Proctortrack's servers. Once uploaded click on "**Quit App**" to close the app or click on "Uninstall" to uninstall the app from the system.

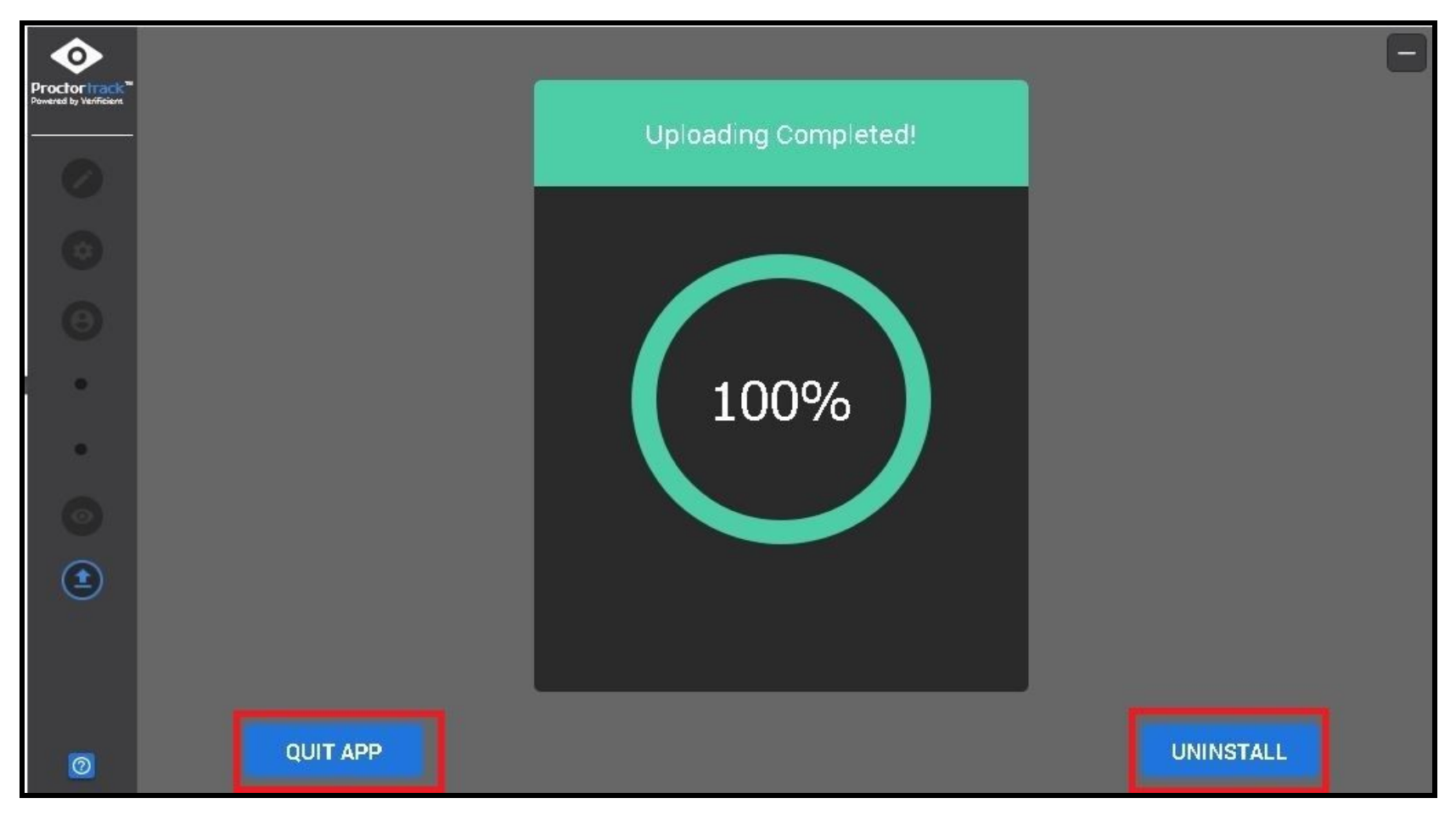

Once you have completed the Onboarding quiz, you may check the status on the Proctortrack Dashboard.

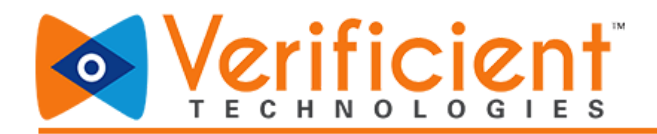

14 (a). Once the Onboarding is submitted and is under processing it shows on the Proctortrack Dashboard as below.

| Proctortrag               | c <b>k</b> ™<br>ized                 | ∞ #                                                                                                   | English V Stud                             | dent A SA        |
|---------------------------|--------------------------------------|----------------------------------------------------------------------------------------------------|--------------------------------------------|------------------|
| Total Tests: 2 O Uploaded | 1 OUpload Failed 0 O Not Attempted 1 | Onboarding Status: Process<br>Onboarding data will be processe<br>.able to proceed and take listed to | sing<br>ed within 48 hours. If pas<br>ests | ssed you will be |
| Test List                 | Onboar                               | ding Data                                                                                             | Notifications                              |                  |
| Test Name 🚽               | Start Date 🗢                         | End Date 🗢                                                                                            | Status                                     | Test             |
| See                       | 01-01-2020, 12:30 PM                 | 01-01-2021, 12:29 PM                                                                                  | (                                          | Go To Test       |
| Mid-Term                  |                                      |                                                                                                    |                                            |                  |

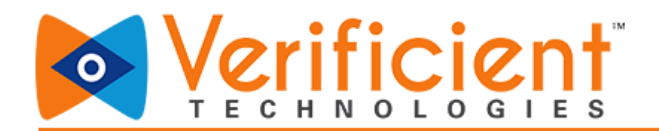

**14 (b)** Once the Onboarding is passed, the status on the Proctortrack Dashboard indicates the same. The Student will be able to take the Actual tests (the tests become active) once their Onboarding is passed.

| Proctortra                           | ck™                                             | • #                                                          | English <b>v</b> Student A SA              |
|--------------------------------------|-------------------------------------------------|--------------------------------------------------------------|--------------------------------------------|
| Total Tests: 2 O Uploaded            | d 1 Oupload Failed 0 O Not Attempted 1          | Onboarding Status: Passed<br>Your onboarding data has been s | Date: 01/01/2020<br>aved                   |
|                                      | 50%                                             | P                                                            | assed                                      |
| Test List                            | Onboar                                          | ding Data                                                    | Notifications                              |
| Test List                            | Onboar<br>Start Date 🗢                          | ding Data<br>End Date 🗢                                      | Notifications<br>Status Test               |
| Test List<br>Test Name -<br>Mid-Term | Onboar<br>Start Date \$<br>01-01-2020, 12:30 PM | ding Data<br>End Date €<br>01-01-2021, 12:29 PM              | Notifications<br>Status Test<br>Go To Test |

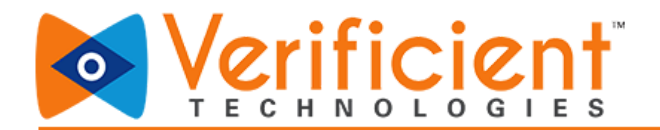

**14 (C)** Students can view their Onboarding scans data under the "**Onboarding**" tab. They can click the "**arrow**" to scroll through the Face, ID, and Knuckle scan. The Onboarding tab clearly shows the date of the Onboarding as well as the Expiration date (each profile is valid for 1 year). The Students also have the option to take the Onboarding by clicking on the "**Retake Onboarding Test**" link.

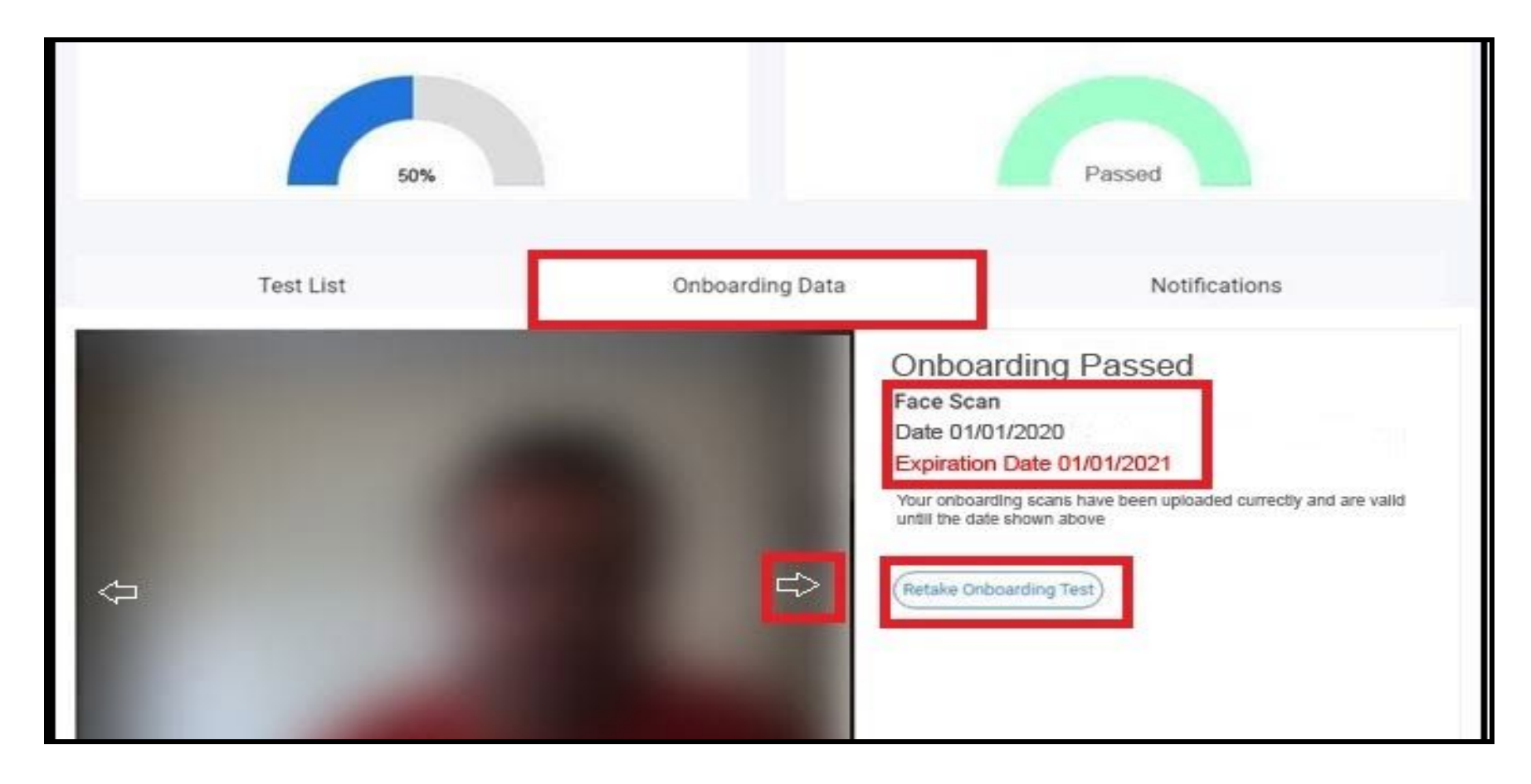

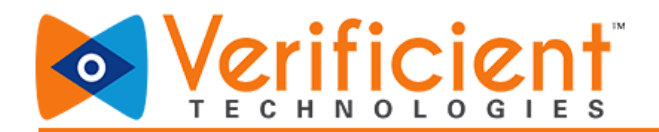

14 (d) To attempt any actual tests, the students are required to click on the "Go To Test" button for that particular test. The steps after that are the same as shown above (step 5 onwards).

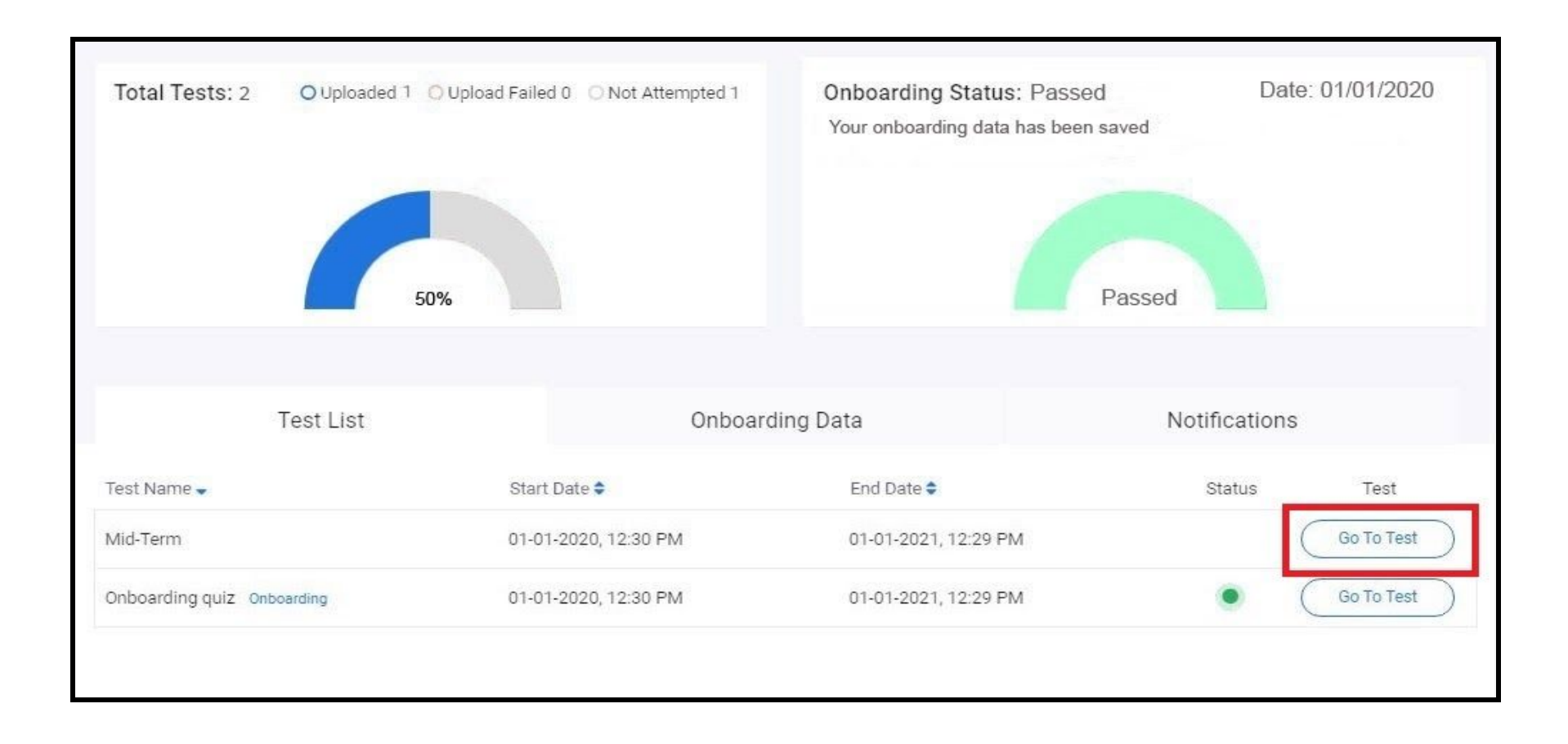